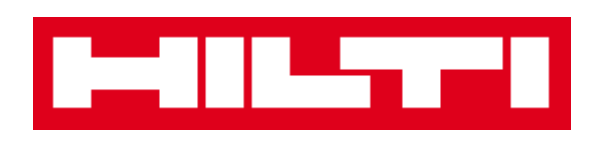

# Manual do utilizador ON!Track

Versão móvel 2.3

Versão do manual 1.1

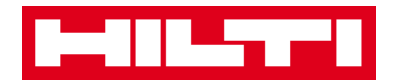

## Índice

| O que é o ON!Track?       |                                                                                                    |  |
|---------------------------|----------------------------------------------------------------------------------------------------|--|
| Como de                   | scarregar o ON!Track da App Store?4                                                                                                    |  |
| Como na                   | vegar pela aplicação móvel ON!Track?9                                                                                                    |  |
| Como ad                   | licionar um equipamento genérico?18                                                                                                    |  |
| (a)                       | Adicionar um equipamento genérico utilizando o leitor de código de barras integrado20                                                                                                    |  |
| (b)                       | Adicionar um equipamento genérico introduzindo manualmente os dados24                                                                                                    |  |
| (c)                       | Adicionar um equipamento genérico utilizando um modelo predefinido26                                                                                                    |  |
| (d)                       | Adicionar um equipamento genérico sem utilizar um modelo29                                                                                                    |  |
| Como ad                   | licionar um equipamento único Hilti?32                                                                                                    |  |
| (a)                       | Adicionar um equipamento único Hilti utilizando o leitor de código de barras integrado34                                                                                                    |  |
| 1) So<br>campo<br>série); | elecione o <b>campo de texto que deve ser preenchido</b> com os dados digitalizados clicando no<br>o de texto correspondente (por ex., Código de barras, Código alternativo ou Número de<br>uma moldura mais grossa indica um campo selecionado |  |
| (b)                       | Adicionar um equipamento único Hilti introduzindo manualmente os dados42                                                                                                    |  |
| Como ad                   | licionar uma mercadoria?49                                                                                                    |  |
| (a)                       | Adicionar uma mercadoria utilizando o leitor de código de barras integrado51                                                                                                    |  |
| (b)                       | Adicionar uma mercadoria introduzindo manualmente os dados55                                                                                                    |  |
| Como ad                   | licionar um equipamento à lista de transferências?59                                                                                                    |  |
| (a)<br>barras             | Adicionar um equipamento à lista de transferências introduzindo o respetivo Código de<br>ou alternativo60                                                                                                    |  |
| (b)                       | Adicionar um equipamento à lista de transferências utilizando a função de pesquisa63                                                                                                    |  |
| (c)<br>integro            | Adicionar um equipamento à lista de transferências utilizando o leitor de código de barras<br>ado69                                                                                                    |  |
| Como co                   | nfirmar um equipamento entregue?75                                                                                                    |  |
| Como rea                  | alizar uma verificação do inventário?                                                                                                    |  |
| (a)                       | Verificar o inventário utilizando o leitor de código de barras integrado81                                                                                                    |  |
| (b)                       | Verificar o inventário utilizando a função de pesquisa84                                                                                                    |  |
| (c)                       | Verificar o inventário procurando manualmente na lista de equipamentos88                                                                                                    |  |
| Como vis                  | sualizar um artigo?93                                                                                                    |  |
| (a)                       | Visualizar o artigo utilizando o leitor de código de barras integrado94                                                                                                    |  |
| (b)                       | Visualizar o artigo utilizando a função de pesquisa98                                                                                                    |  |
| (c)                       | Visualizar o artigo utilizando o leitor de código de barras integrado102                                                                                                    |  |
| Como ide                  | entificar um artigo?105                                                                                                    |  |

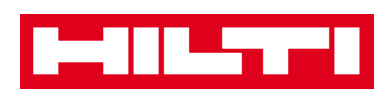

| Como editar as definições?                              | 108 |
|---------------------------------------------------------|-----|
| Como verificar a existência de dados não sincronizados? | 112 |
| Como terminar sessão no ON!Track?                       | 114 |

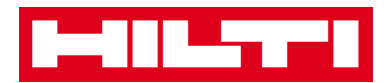

### O que é o ON!Track?

O Hilti ON!Track é a solução profissional para gerir todos os seus equipamentos, independentemente do fabricante. O software ajudao a encontrar e procurar facilmente os equipamentos para minimizar perdas, a manter listas de inventário de modo rápido e simples, tudo num só local, e a obter avisos automáticos que servem como lembretes de reparações, assistência e inspeções.

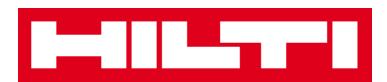

#### Como descarregar o ON!Track da App Store?

1. Aceda à Google Play Store no seu dispositivo móvel.

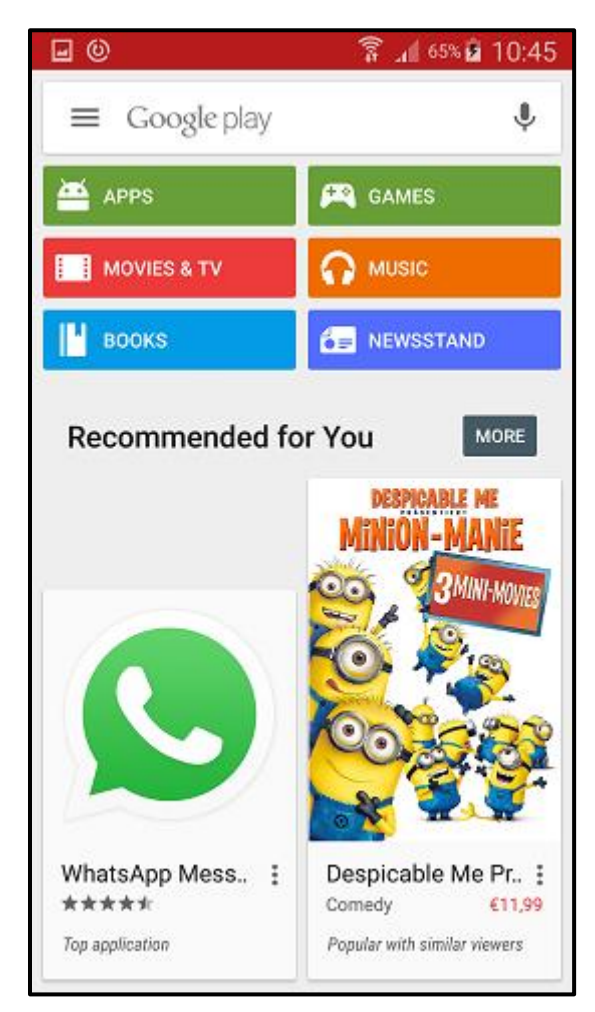

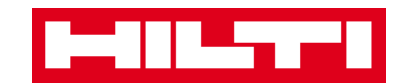

2. Escreva "Hilti on track" na barra de procura.

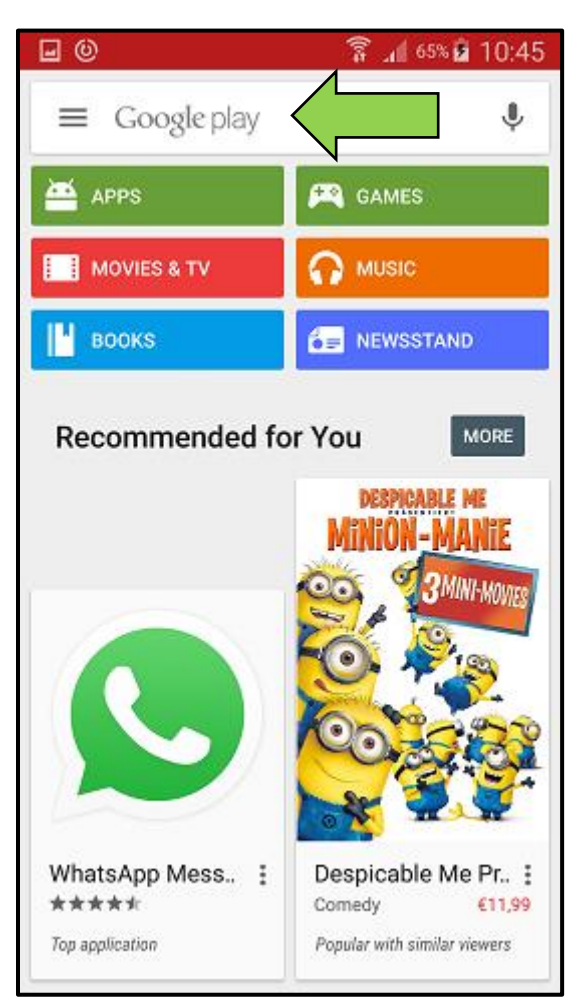

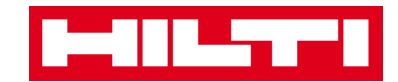

3. Clique no **resultado da procura** na lista pendente.

| <b>•</b> •       | 🔋 📶 65% 🖬 10:45                 |
|------------------|---------------------------------|
| ← hilti on track | ×                               |
| A hilti on track |                                 |
| MOVIES & TV      |                                 |
| 📕 воокя          | E NEWSSTAND                     |
| Recommended for  | You More                        |
|                  | DESPICABLE ME<br>MINION - MANIE |
| 1 2 3 4 5        | 6 7 8 9 0                       |
| qwert            | y u i o p                       |
| asdfg            | h j k l                         |
| 1 Z X C V        | b n m 📾                         |
| Sym 🙀 English    | uk)                             |

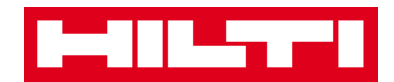

4. Clique em **Hilti ON!Track** na secção das aplicações da página com o resultado da procura.

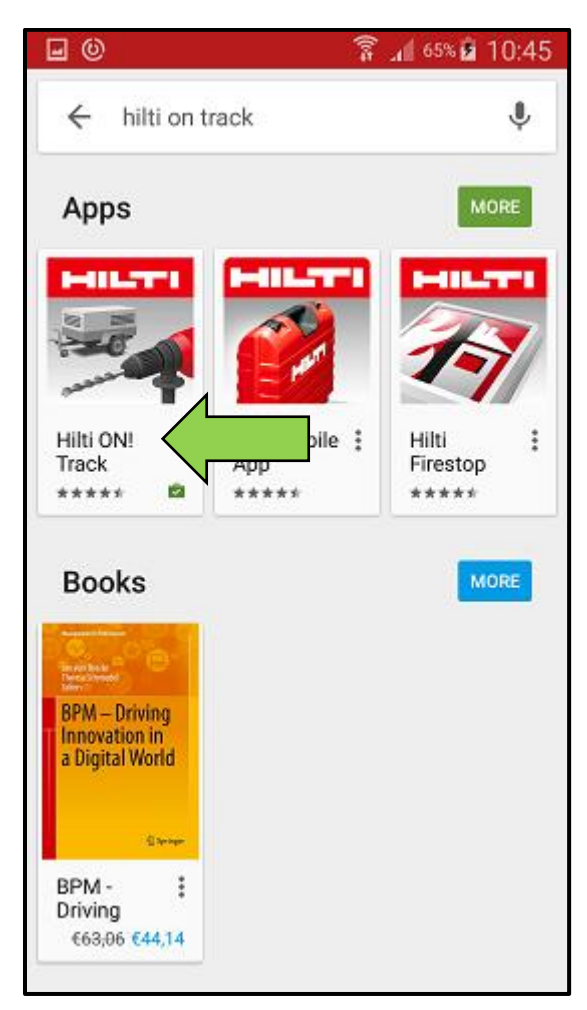

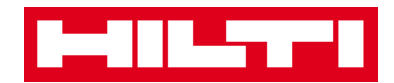

5. Clique em **Instalar** para instalar o ON!Track no seu dispositivo móvel.

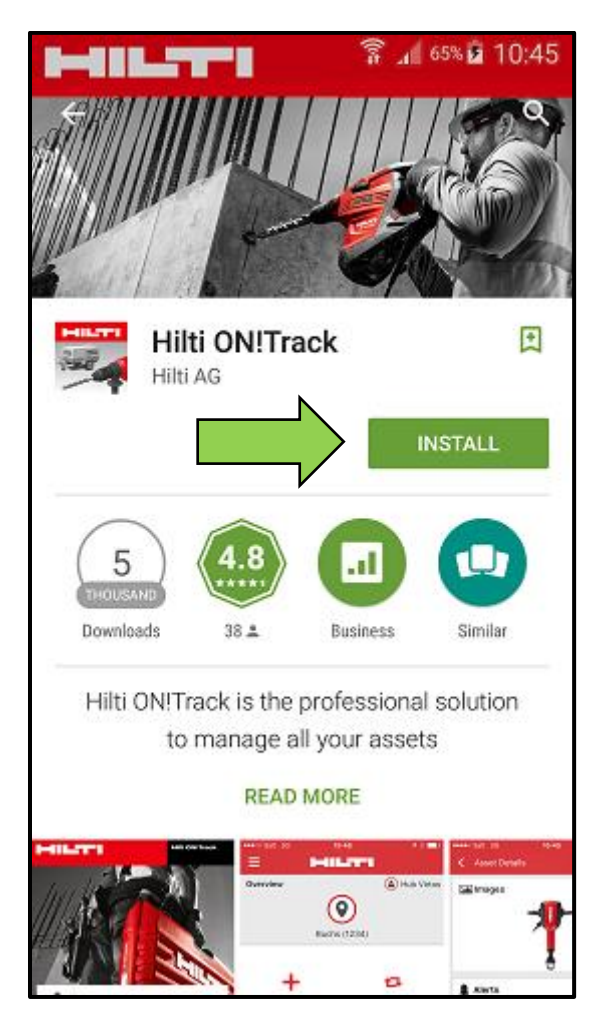

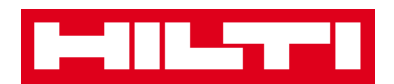

#### Como navegar pela aplicação móvel ON!Track?

 Depois de iniciar a aplicação móvel ON!Track, a primeira imagem que surge é a do ecrã da vista geral; aqui pode decidir se pretende adicionar um artigo, transferir um artigo para outra localização, confirmar a entrega de um artigo transferido, verificar o inventário na localização onde se encontra, procurar um artigo ou identificar o artigo utilizando o leitor de código de barras.

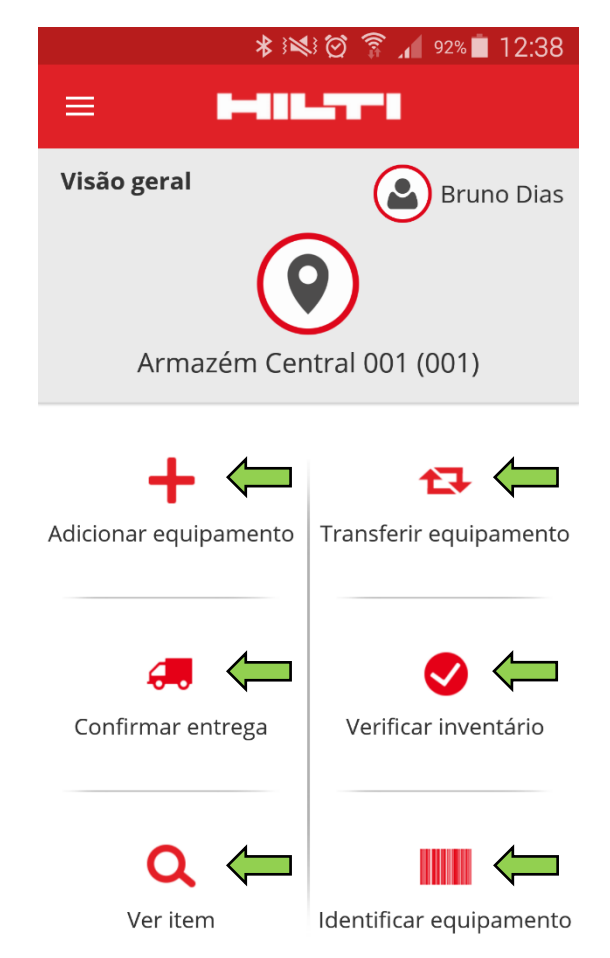

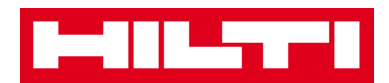

 Pode igualmente clicar no ícone Menu para ver a barra de navegação vertical com todos os ícones de ação do ecrã da vista geral, assim como as definições da aplicação e a opção para terminar sessão.

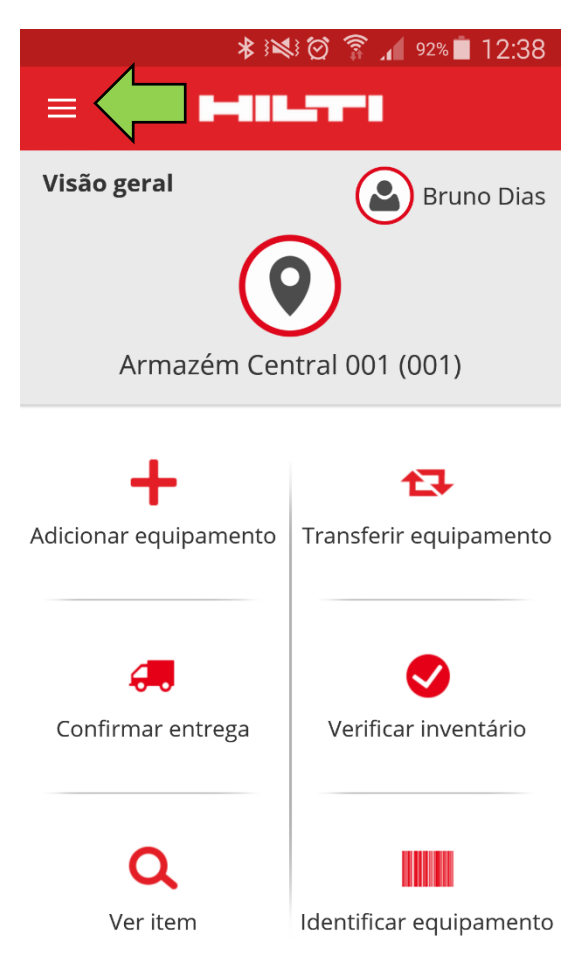

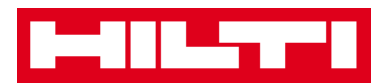

 Geralmente, tem de preencher todos os campos obrigatórios (assinalados a vermelho) para avançar para o passo seguinte do processo; caso não preencha todos os campos obrigatórios, o botão para continuar aparece a cinzento, o que significa que está desativado.

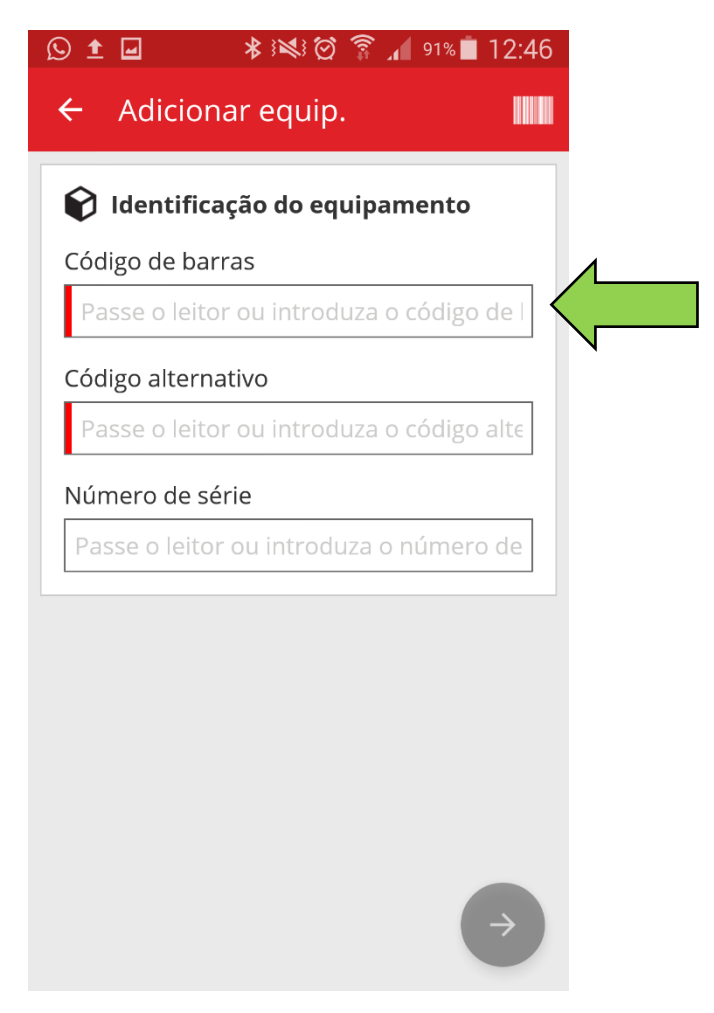

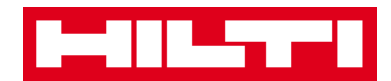

• Para avançar para os passos seguintes do processo, clique num **botão de seta vermelho**.

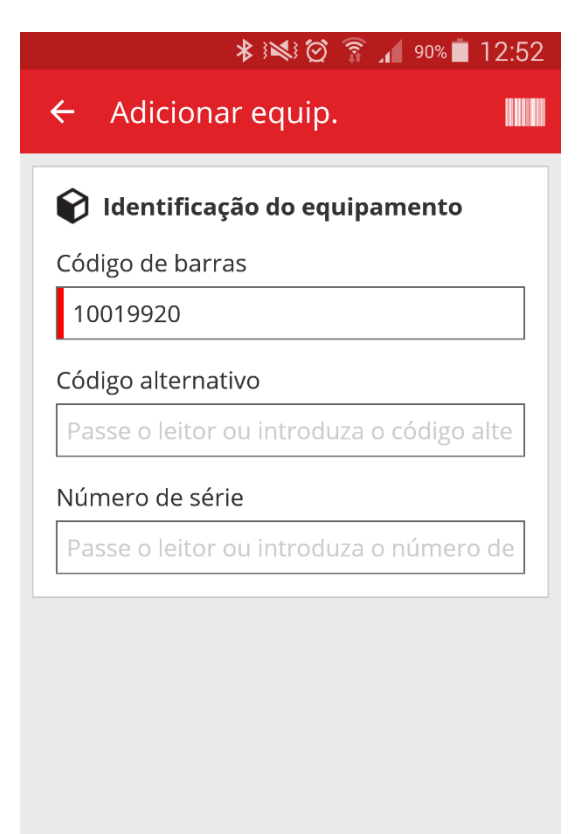

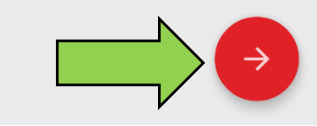

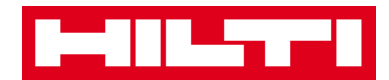

 Para concluir as ações, clique no botão da marca de verificação a vermelho.

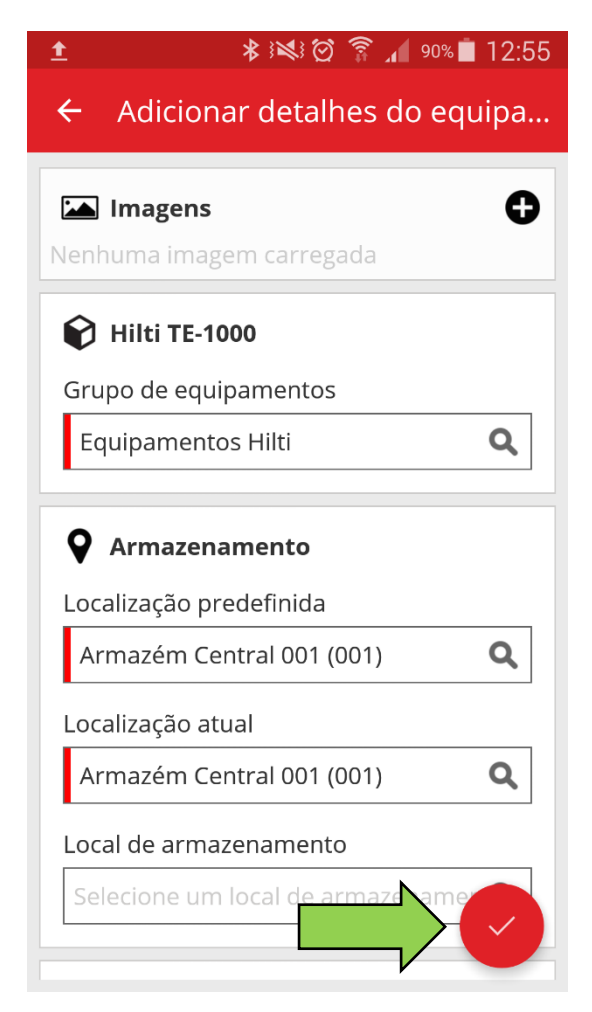

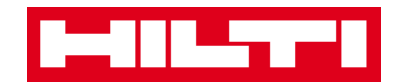

• Para confirmar os dados de uma entrada, clique em **OK** no teclado.

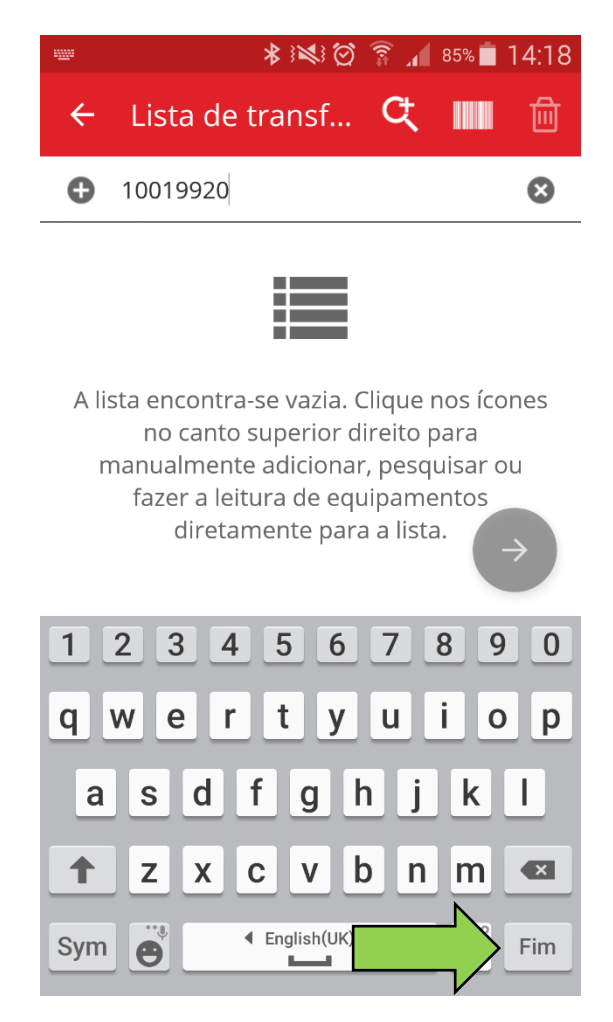

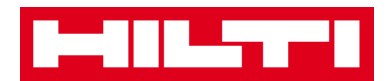

• Para retroceder no processo, clique na seta que aponta para a esquerda.

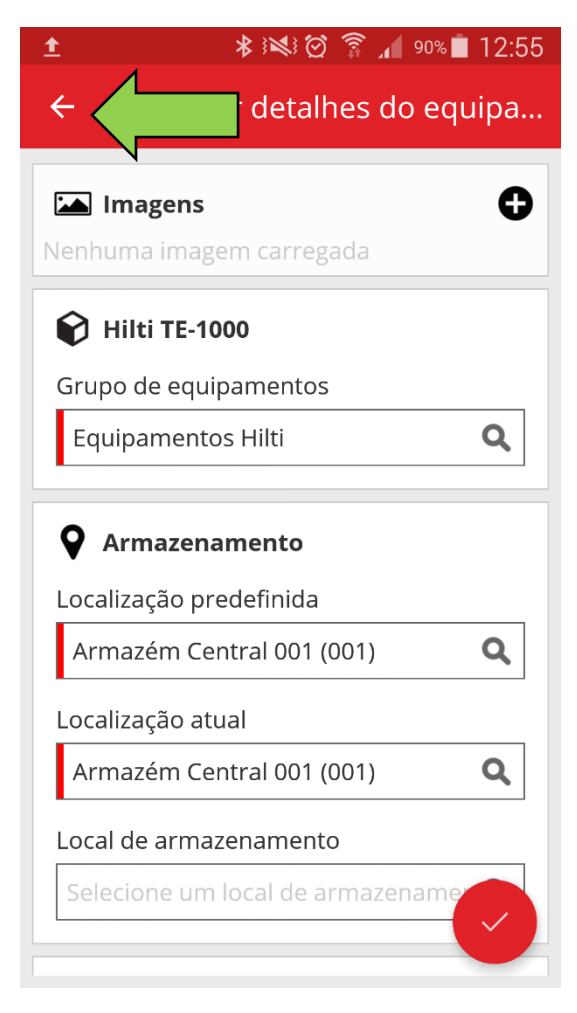

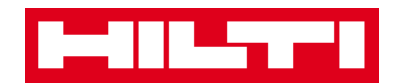

• Se houver uma lista de artigos à escolha, percorra a lista e clique na **linha correspondente**.

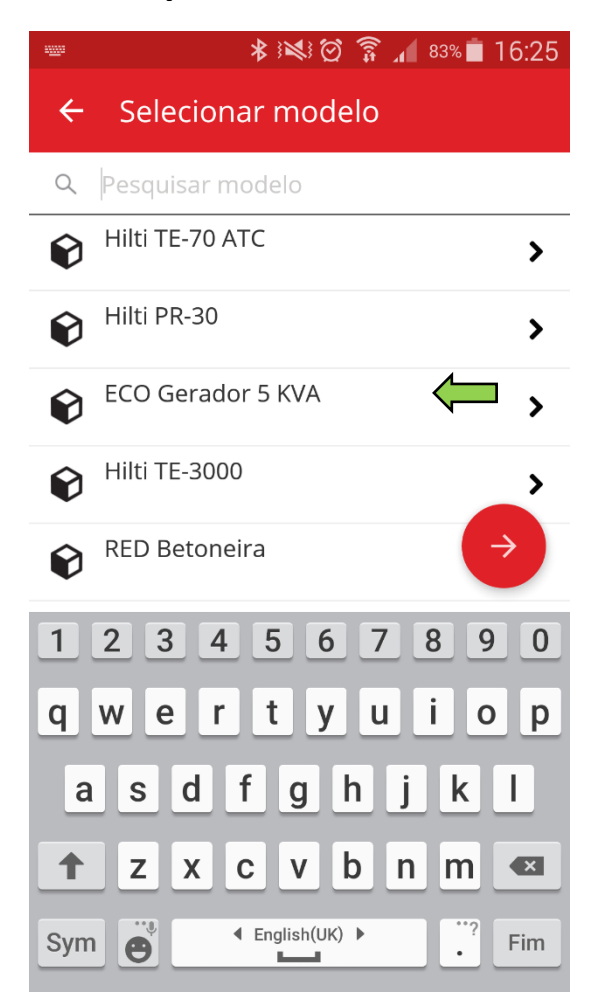

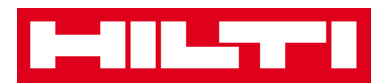

- Se for caso disso, surge um ícone de lupa, um ícone de código de barras e um ícone de caixote do lixo na barra de navegação superior.
- Ao clicar no ícone da lupa, pode procurar um artigo específico; ao clicar no ícone de código de barras, ativa o leitor de código de barras e ao clicar no ícone do caixote do lixo, elimina um artigo previamente selecionado.

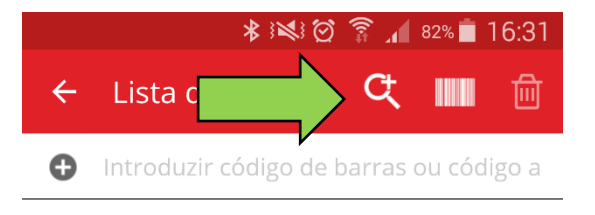

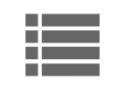

A lista encontra-se vazia. Clique nos ícones no canto superior direito para manualmente adicionar, pesquisar ou fazer a leitura de equipamentos diretamente para a lista.

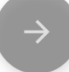

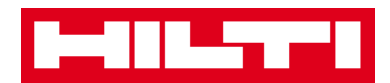

#### Como adicionar um equipamento genérico?

1. Clique em Adicionar equipamento no ecrã inicial.

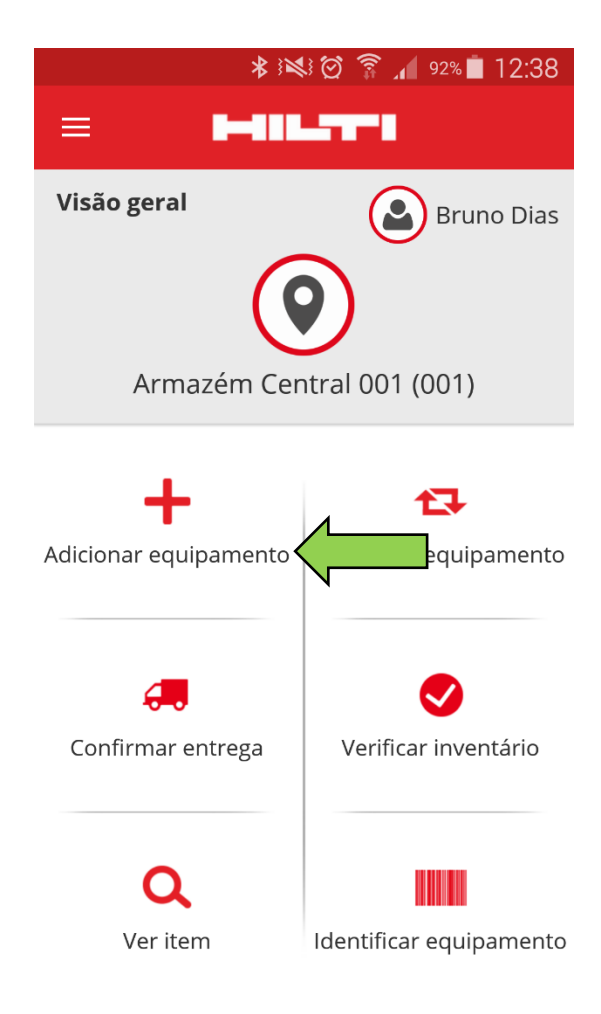

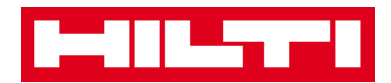

2. Clique em **Equipamento genérico** para adicionar um equipamento correspondente.

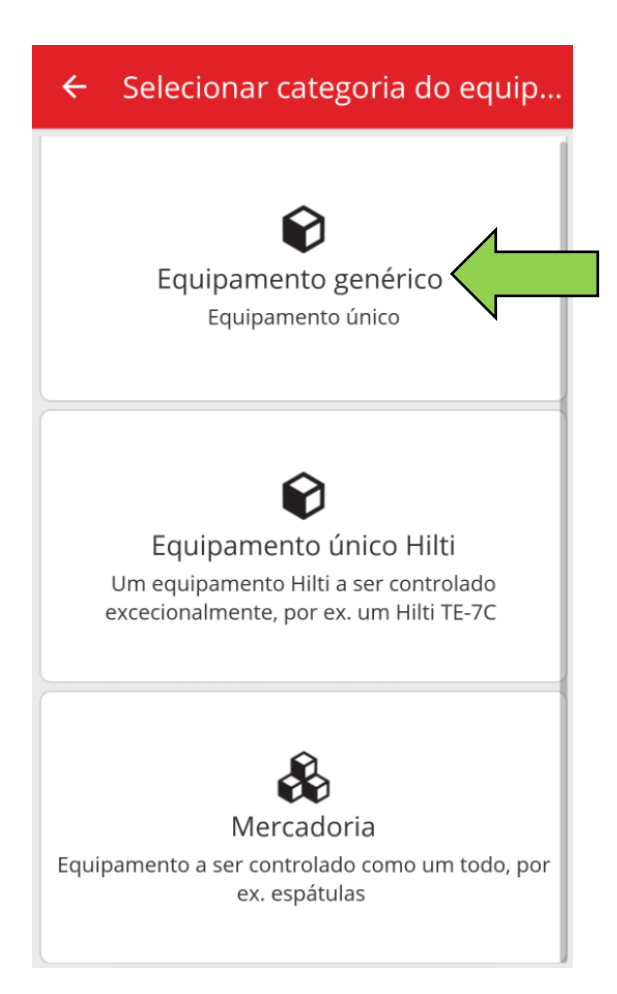

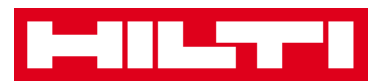

- 3. Aqui tem duas opções para continuar:
  - (a) Utilizando o leitor de código de barras integrado, ou
  - (b) introduzindo manualmente os dados.
  - (a) Adicionar um equipamento genérico utilizando o leitor de

#### código de barras integrado

 Selecione o campo de texto que deve ser preenchido com os dados digitalizados clicando no campo de texto correspondente (por ex., Código de barras, Código alternativo ou Número de série); uma moldura mais grossa indica um campo selecionado.

| ← Adicionar equip.                        |  |  |
|-------------------------------------------|--|--|
| 📦 Identificação do equipamento            |  |  |
| Código de barras                          |  |  |
| Passe o leitor ou introduz                |  |  |
| Código alternativo                        |  |  |
| Passe o leitor ou introduza o código alte |  |  |
| Número de série                           |  |  |
| Passe o leitor ou introduza o número→     |  |  |
| 1234567890                                |  |  |
| qwertyuiop                                |  |  |
| asdfghjkl                                 |  |  |
| 1 z x c v b n m 💌                         |  |  |
| Sym                                       |  |  |

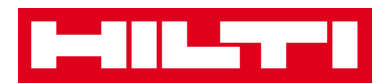

2) Clique no **ícone de código de barras** para pré-preencher o campo de texto selecionado.

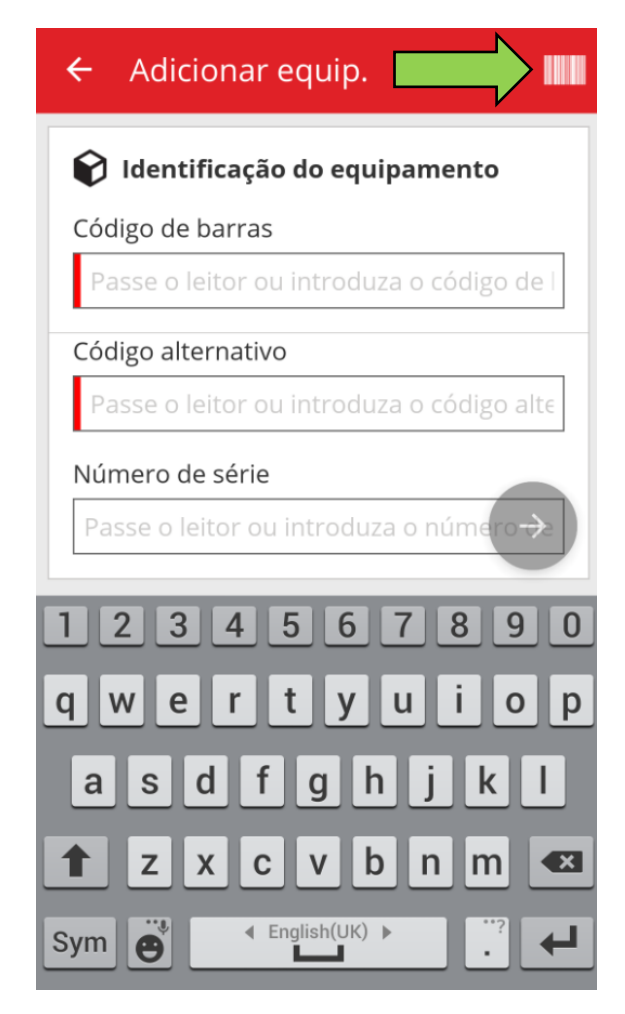

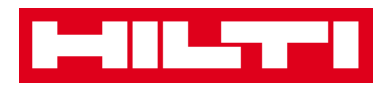

3) Capte o código de barras do artigo correspondente com a câmara do seu dispositivo móvel; assim que o código de barras estiver focado, este é lido e os dados são prépreenchidos automaticamente no campo de texto selecionado.

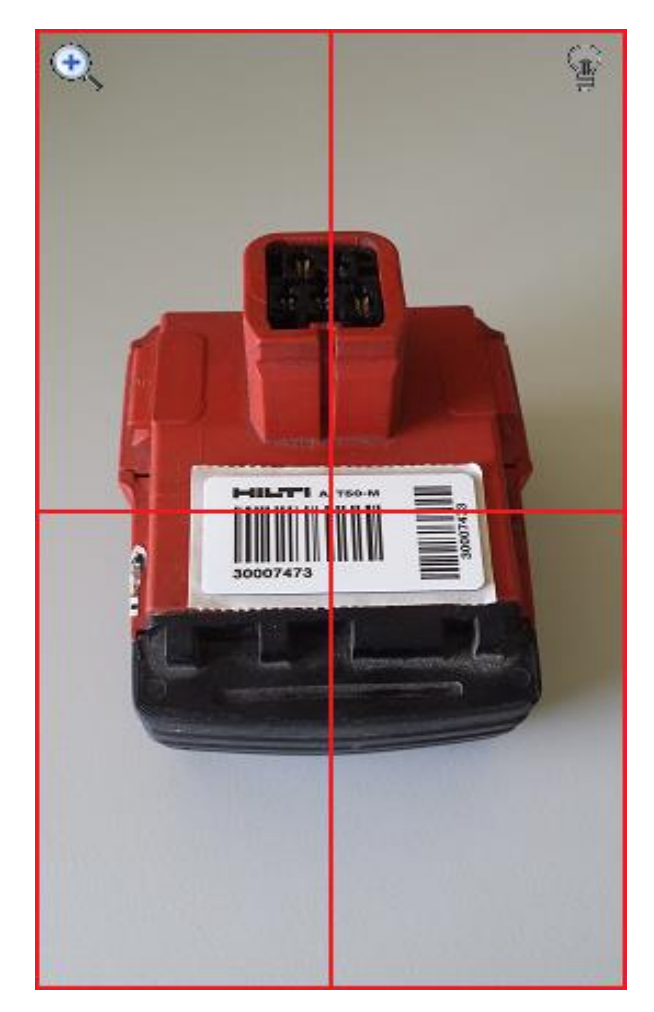

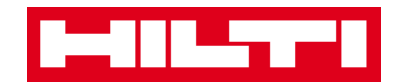

4) Clique no **botão da seta vermelha** para continuar.

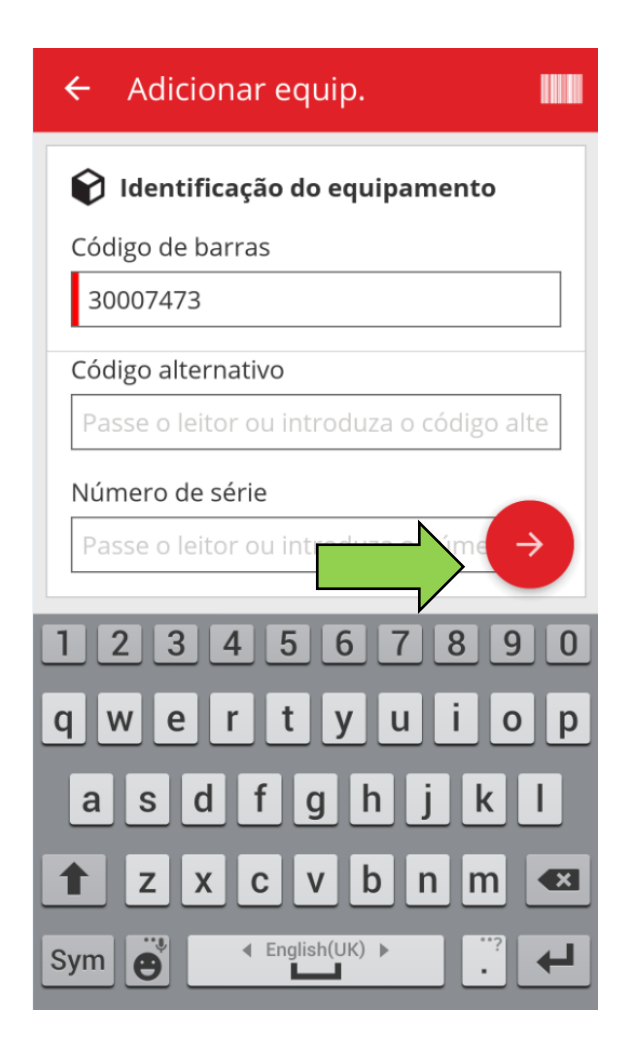

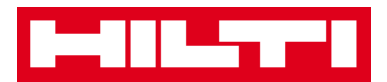

(b) Adicionar um equipamento genérico introduzindo

manualmente os dados

 Preencha o Código de barras e/ou o Código alternativo no campo de texto correspondente; os campos obrigatórios estão assinalados a vermelho.

Nota: embora a introdução do Número de série não seja obrigatória, recomenda-se que introduza todos os dados.

| ← Adicionar equip.                        |  |  |
|-------------------------------------------|--|--|
| 📦 Identificação do equipamento            |  |  |
| Código de barras                          |  |  |
| Passe o leitor ou introduza o consul de l |  |  |
| Código alternativo                        |  |  |
| Número de série                           |  |  |
| Passe o leitor ou introduza o número->    |  |  |
| 1234567890                                |  |  |
| qwertyuiop                                |  |  |
| asdfghjkl                                 |  |  |
| 🕇 z x c v b n m 💌                         |  |  |
| Sym 😁 💶                                   |  |  |

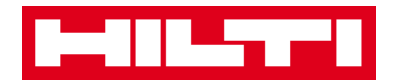

2) Clique no **botão da seta vermelha** para continuar.

Nota: enquanto os campos obrigatórios (assinalados a vermelho) não estiverem preenchidos, o botão para continuar permanece cinzento, significando que está desativado.

| ← Adicionar equip.                        |  |  |
|-------------------------------------------|--|--|
| 📦 Identificação do equipamento            |  |  |
| Código de barras                          |  |  |
| 30007473                                  |  |  |
| Código alternativo                        |  |  |
| Passe o leitor ou introduza o código alte |  |  |
| Número de série                           |  |  |
| Passe o leitor ou intr                    |  |  |
| 1234567890                                |  |  |
| qwertyuiop                                |  |  |
| asdfghjkl                                 |  |  |
| 1 z x c v b n m 🖾                         |  |  |
| Sym e Lale                                |  |  |

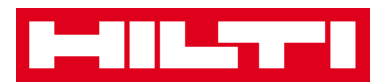

- Nesta fase, volta a ter duas opções para prosseguir: (c) utilizando um modelo predefinido para preencher previamente os dados, caso estejam disponíveis, ou (d) introduzindo manualmente os dados.
  - (c) Adicionar um equipamento genérico utilizando um modelo predefinido

Nota: para adicionar equipamentos utilizando modelos, estes tinham de ter sido previamente adicionados ao ON!Track; só é possível adicionar modelos na aplicação web ON!Track.

1) Selecione o **modelo que corresponde** ao equipamento a adicionar percorrendo a lista e clicando na respetiva linha.

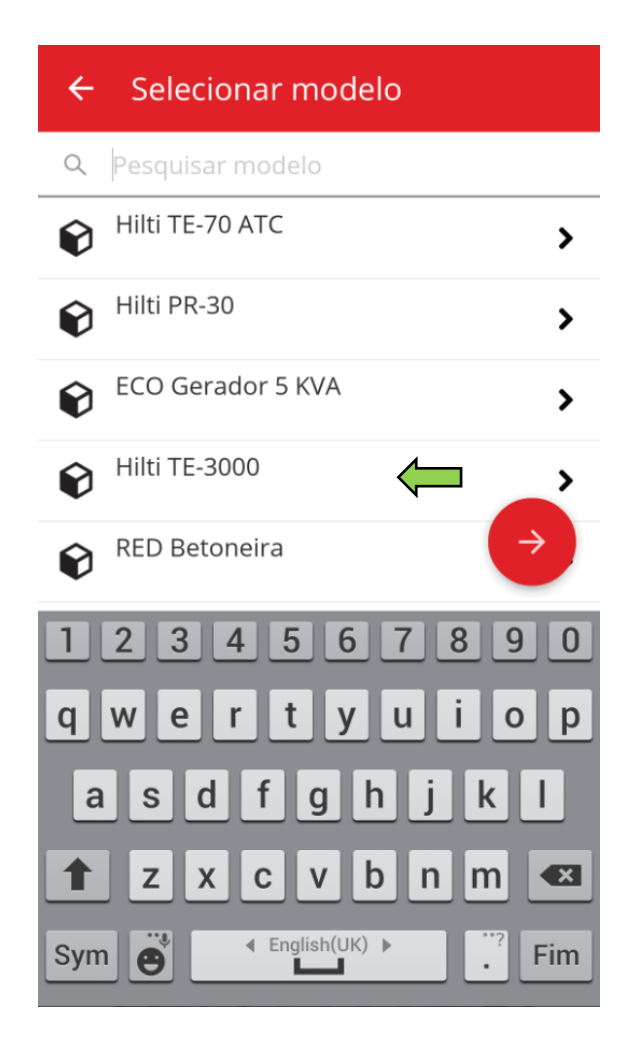

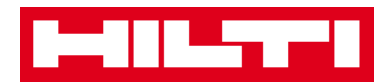

2) Preencha os **dados necessários**; os campos obrigatórios estão assinalados a vermelho.

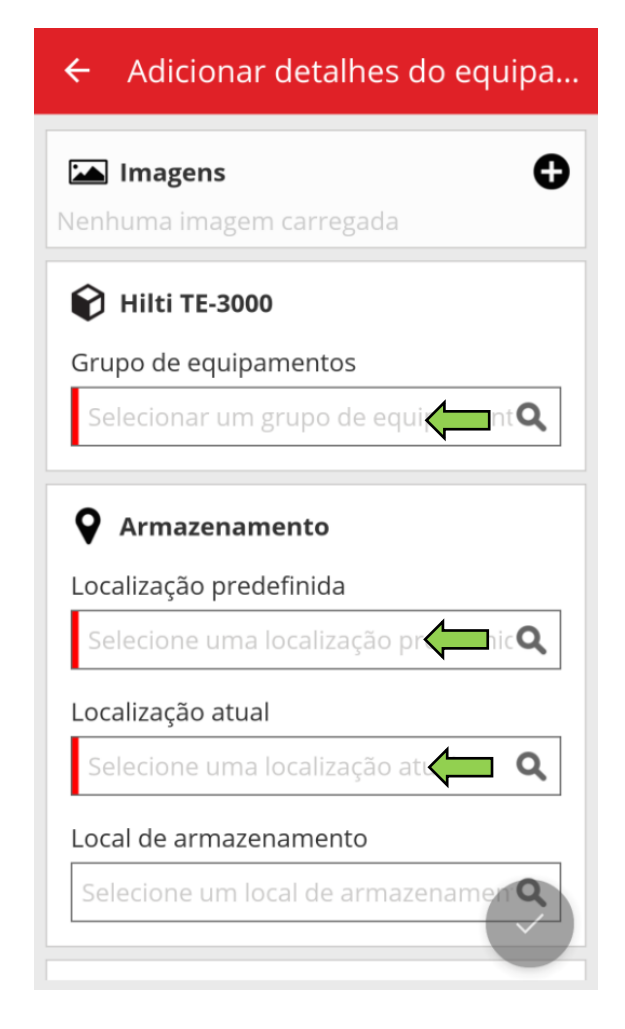

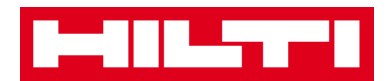

3) Clique no **botão da marca de verificação a vermelho** para concluir a adição do novo equipamento.

| ← Adicionar detalhes do equipa        |  |
|---------------------------------------|--|
| ► Imagens<br>Nenhuma imagem carregada |  |
| 📦 Hilti TE-3000                       |  |
| Grupo de equipamentos                 |  |
| Equipamentos Hilti Q                  |  |
| Localização predefinida               |  |
| Armazém Central 001 (001) Q           |  |
| Armazém Central 001 (001)             |  |
| Local de armazenamento                |  |
| Selecione um local de armaziname      |  |

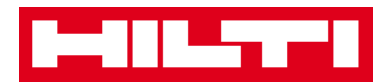

(d) Adicionar um equipamento genérico sem utilizar um modelo

1) Clique no **botão da seta vermelha** para continuar.

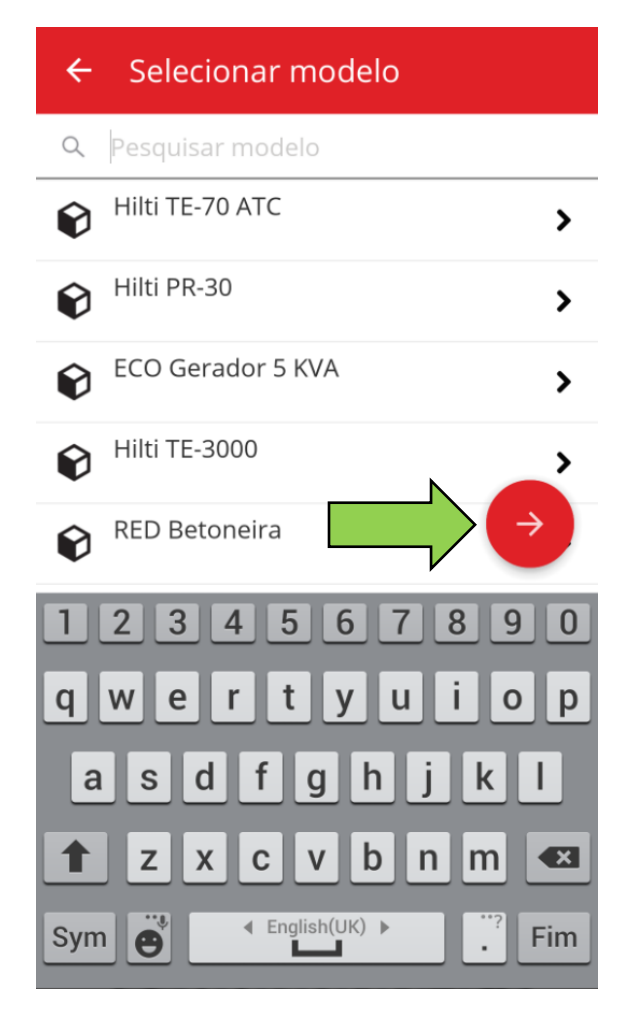

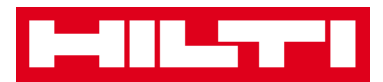

2) Preencha os **dados necessários**; os campos obrigatórios estão assinalados a vermelho.

| ← Adicionar detalhes do equipa             |
|--------------------------------------------|
| <b>Q</b> Armazenamento                     |
| Localização predefinida                    |
| Armazém Central 001 (001) 🧄 🔍              |
| Localização atual                          |
| Armazém Central 001 (001) 🛛 🧲 🔍            |
| Local de armazenamento                     |
| Selecione um local de armazenamen <b>Q</b> |
| n Detalhes de propriedade                  |
| Pessoa responsável                         |
| Bruno Dias 🤄 🔍                             |
| Gerido como                                |
| Próprio                                    |
|                                            |

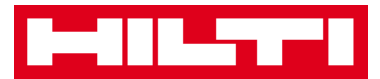

3) Clique no **botão da marca de verificação a vermelho** para concluir a adição do novo equipamento.

Nota: embora neste ponto a introdução do Fabricante e do Modelo não seja obrigatória, recomenda-se que preencha todos os dados.

| ← Adicionar detalhes do equipa             |
|--------------------------------------------|
|                                            |
| Armazenamento                              |
| Localização predefinida                    |
| Armazém Central 001 (001)                  |
| Localização atual                          |
| Armazém Central 001 (001)                  |
| Local de armazenamento                     |
| Selecione um local de armazenamen <b>Q</b> |
| n Detalhes de propriedade                  |
| Pessoa responsável                         |
| Bruno Dias Q                               |
| Gerido como                                |
| Próprio                                    |

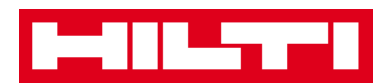

#### Como adicionar um equipamento único Hilti?

Nota: para poder adicionar, ou registar, um equipamento único Hilti, o equipamento a registar tem de ser adquirido pelo mesmo cliente Hilti que adquiriu o software. O registo de um equipamento único Hilti é menos trabalhoso que o de um equipamento genérico uma vez que alguns dos dados do equipamento único Hilti são pré-preenchidos durante o processo de adição de um artigo Hilti.

- Visão geral

  Visão geral

  Image: Confirmar equipamento

  Image: Confirmar entrega

  Image: Confirmar entrega

  Image: Confirmar entrega

  Image: Confirmar entrega

  Image: Confirmar entrega

  Image: Confirmar entrega

  Image: Confirmar entrega

  Image: Confirmar entrega

  Image: Confirmar entrega

  Image: Confirmar entrega

  Image: Confirmar entrega

  Image: Confirmar entrega

  Image: Confirmar entrega

  Image: Confirmar entrega

  Image: Confirmar entrega

  Image: Confirmar entrega

  Image: Confirmar entrega

  Image: Confirmar entrega

  Image: Confirmar entrega

  Image: Confirmar entrega

  Image: Confirmar entrega

  Image: Confirmar entrega

  Image: Confirmar entrega

  Image: Confirmar entrega

  Image: Confirmar entrega

  Image: Confirmar entrega

  Image: Confirmar entrega

  Image: Confirmar entrega

  Image: Confirmar entrega

  Image: Confirmar entrega

  Image: Confirmar entrega

  Image: Confirmar entrega

  Image: Confirmar entrega

  Image: Confirmar entrega

  Image: Confirmar entrega

  Image: Confirmar entrega

  Image: Confirmar entrega

  Image: Confirmar entrega

  Image: Confirmar entrega

  Image: Confirmar entrega

  Image: Confirmar entrega

  Image: Confirmar entrega

  Image: Confirmar entrega
  </
- 1. Clique em Adicionar equipamento no ecrã inicial.

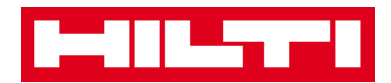

2. Clique em **Equipamento único Hilti** para adicionar um equipamento correspondente.

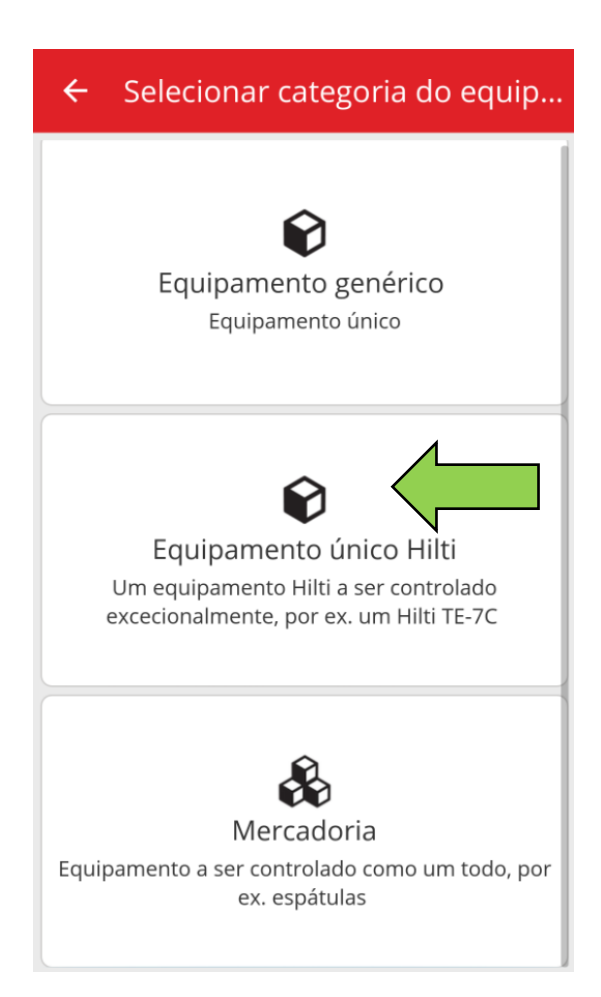

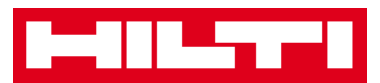

- 3. Aqui tem **duas opções para continuar**: (a) utilizando o leitor de código de barras integrado, ou (b) introduzindo manualmente os dados.
  - (a) Adicionar um equipamento único Hilti utilizando o leitor de código de barras integrado
    - Selecione o campo de texto que deve ser preenchido com os dados digitalizados clicando no campo de texto correspondente (por ex., Código de barras, Código alternativo ou Número de série); uma moldura mais grossa indica um campo selecionado.

| ← Adicionar equip.                        |  |  |
|-------------------------------------------|--|--|
| 😯 Identificação do equipamento            |  |  |
| Código de barras                          |  |  |
| Código alternativo                        |  |  |
| Passe o leitor ou introduza o código alte |  |  |
| $\rightarrow$                             |  |  |
| 1234567890                                |  |  |
| qwertyuiop                                |  |  |
| asdfghjkl                                 |  |  |
| 🕇 z x c v b n m 🛥                         |  |  |
| Sym 🗳 Inglish(UK) 🕨 🔅                     |  |  |

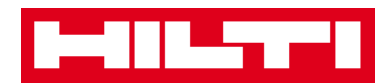

2) Clique no **ícone de código de barras** para pré-preencher o campo de texto selecionado.

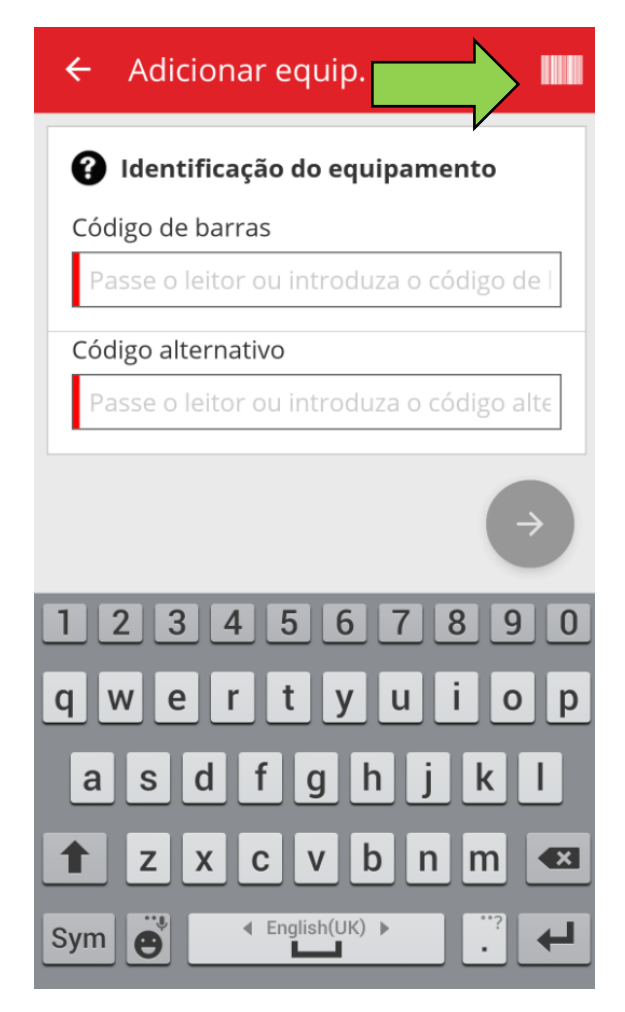
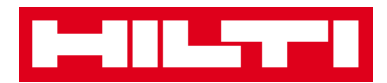

3) Capte o código de barras do artigo correspondente com a câmara do seu dispositivo móvel; assim que o código de barras estiver focado, este é lido e os dados são prépreenchidos automaticamente no campo de texto selecionado.

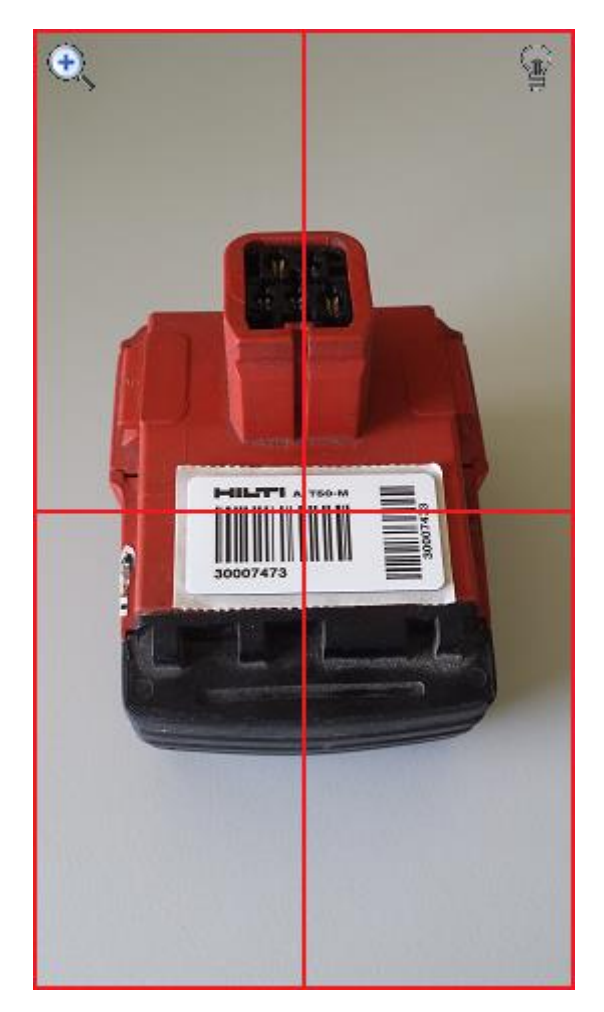

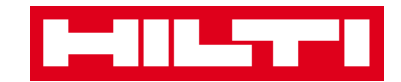

4) Preencha o número de série do equipamento a adicionar.

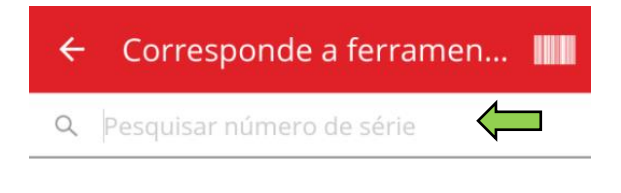

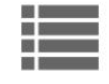

Passe o leitor ou pesquise um número de série Hilti e prima a tecla Enter.

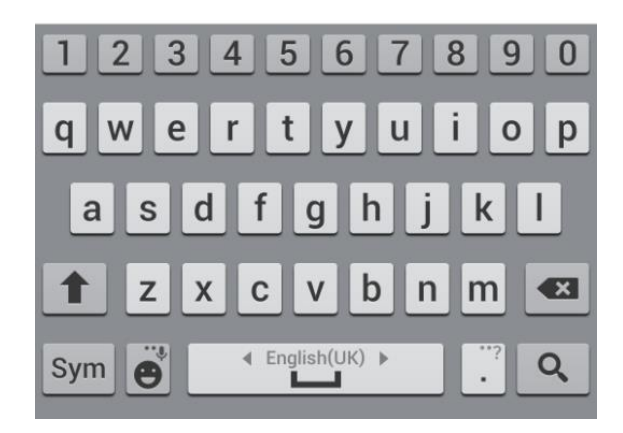

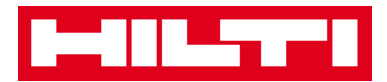

5) Clique no **ícone da lupa** no teclado do seu dispositivo móvel para confirmar a introdução.

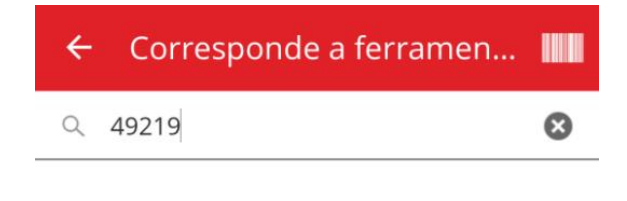

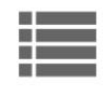

Passe o leitor ou pesquise um número de série Hilti e prima a tecla Enter.

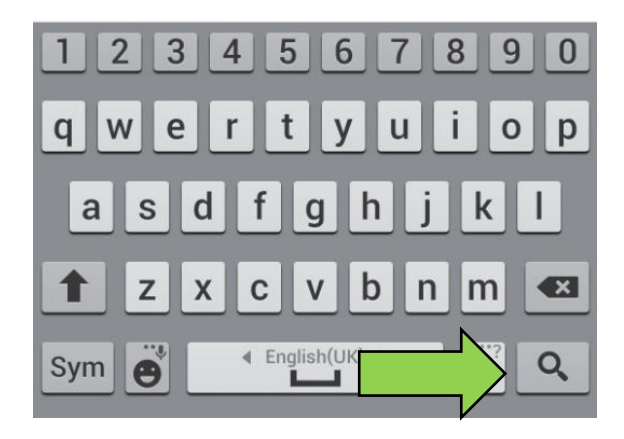

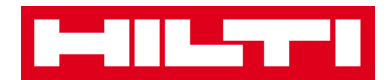

6) Clique no **resultado da procura correspondente** para continuar.

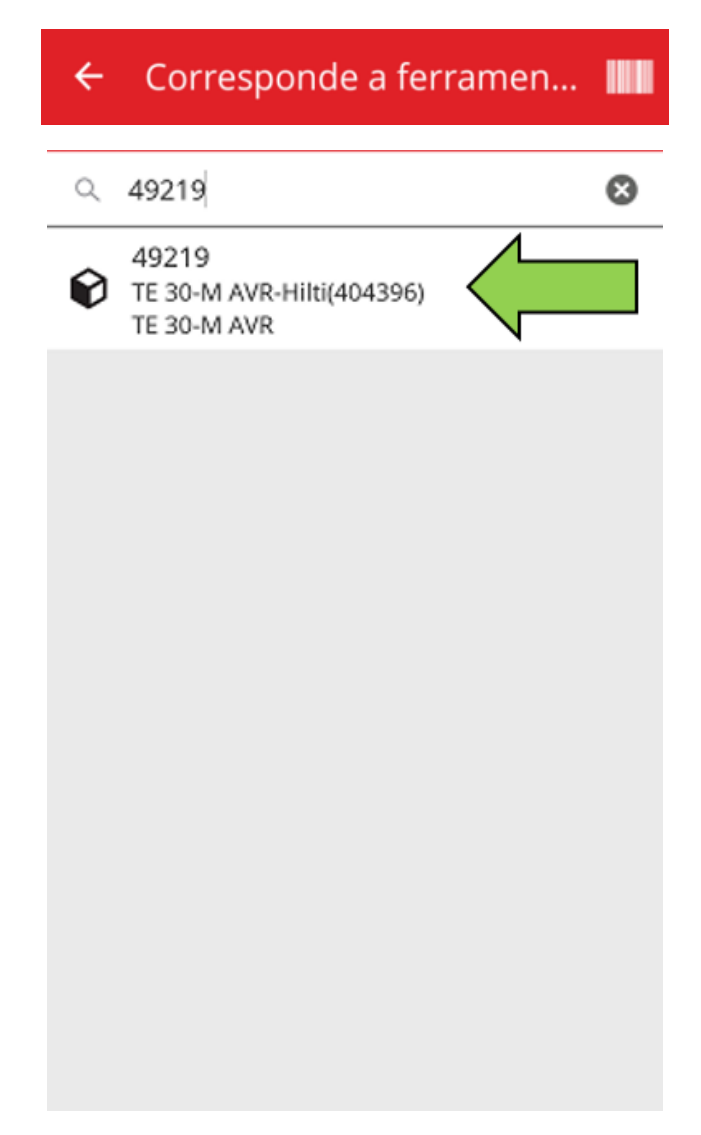

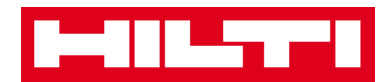

7) Preencha os **dados necessários**; os campos obrigatórios estão assinalados a vermelho.

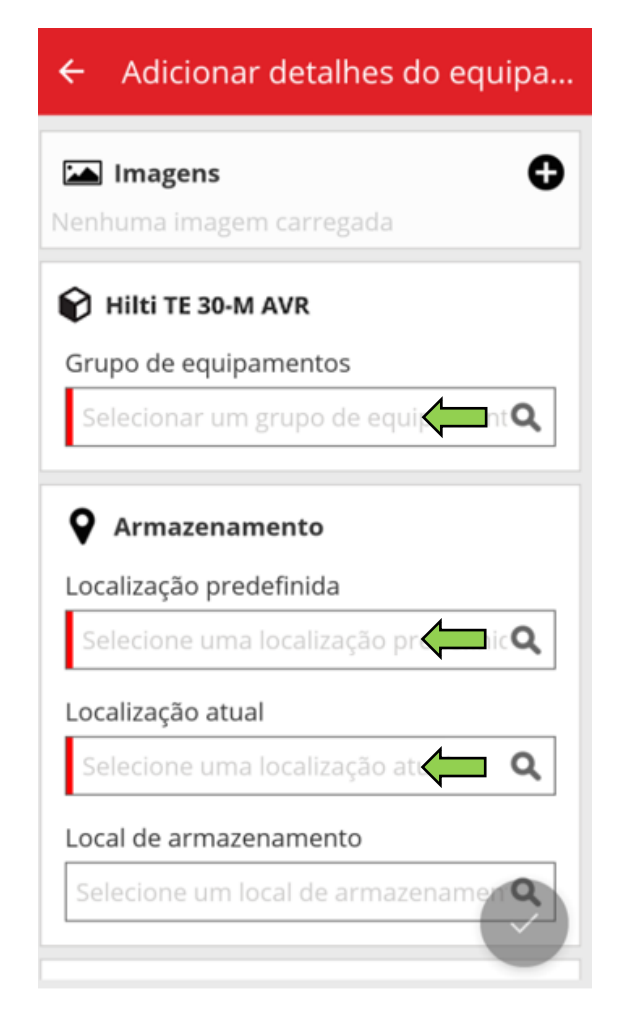

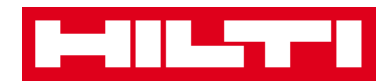

8) Clique no **botão da marca de verificação a vermelho** para concluir a adição do novo equipamento.

| ← Adicionar detalhes do equ                                                                           | uipa |
|----------------------------------------------------------------------------------------------------|------|
| Imagens Nenhuma imagem carregada                                                                      | 0    |
| Hilti TE 30-M AVR                                                                                     |      |
| Grupo de equipamentos                                                                                 |      |
| Combinados                                                                                            | ۹    |
| <ul> <li>Armazenamento</li> <li>Localização predefinida</li> <li>Armazém Central 001 (001)</li> </ul> | ٩    |
| Localização atual                                                                                     |      |
| Armazém Central 001 (001)                                                                             | ۹    |
| Local de armazenamento                                                                                |      |
| Selecione um local de armazerame                                                                      |      |

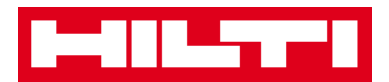

(b) Adicionar um equipamento único Hilti introduzindo

manualmente os dados

 Preencha o Código de barras e/ou o Código alternativo no campo de texto correspondente; os campos obrigatórios estão assinalados a vermelho.

| ← Adicionar equip.                        |
|-------------------------------------------|
| <b>i</b> dentificação do equipamento      |
| Código de barras                          |
| Passe o leitor ou introduza o 📢 🗔 de l    |
| Código alternativo                        |
| Passe o leitor ou introduza o código alte |
| $\rightarrow$                             |
| 1234567890                                |
| qwertyuiop                                |
| asdfghjkl                                 |
| 1 z x c v b n m 💌                         |
| Sym ⊖ Inglish(UK) ► .                     |

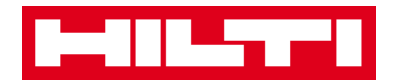

2) Clique no **botão da seta vermelha** para continuar.

Nota: enquanto os campos obrigatórios (assinalados a vermelho) não estiverem preenchidos, o botão para continuar permanece cinzento, significando que está desativado.

| ← Adicionar equip.                        |
|-------------------------------------------|
| 👔 Identificação do equipamento            |
| Código de barras                          |
| 2009971                                   |
| Código alternativo                        |
| Passe o leitor ou introduza o código alte |
|                                           |
|                                           |
|                                           |
|                                           |
|                                           |
|                                           |
|                                           |
|                                           |
|                                           |

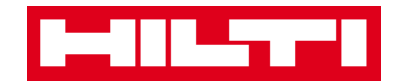

3) Preencha o número de série do equipamento a adicionar.

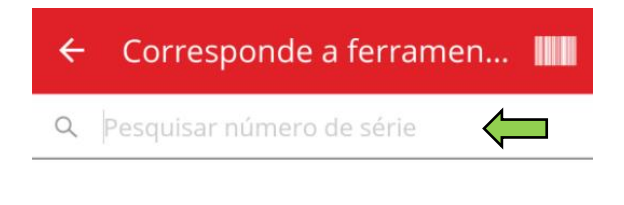

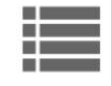

Passe o leitor ou pesquise um número de série Hilti e prima a tecla Enter.

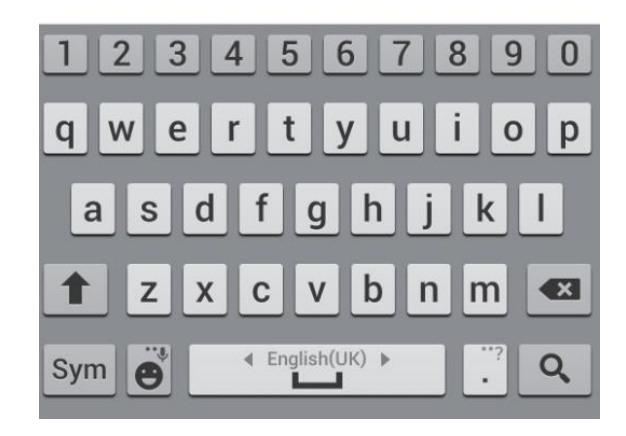

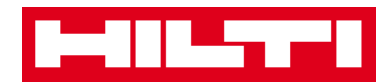

4) Clique no **ícone da lupa** no teclado do seu dispositivo móvel para confirmar a introdução.

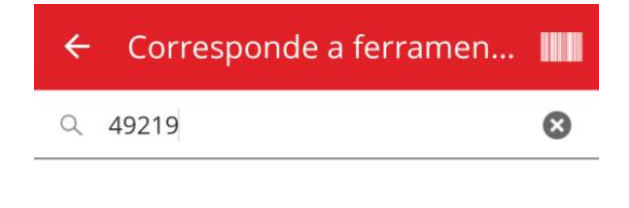

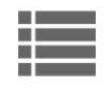

Passe o leitor ou pesquise um número de série Hilti e prima a tecla Enter.

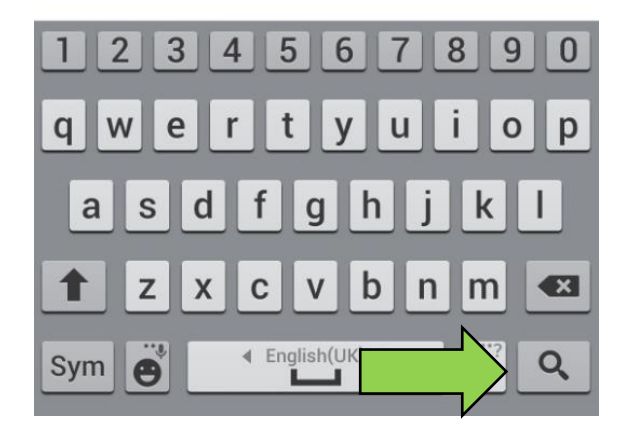

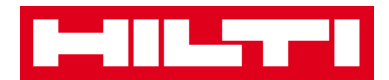

5) Clique no **resultado da procura correspondente** para continuar.

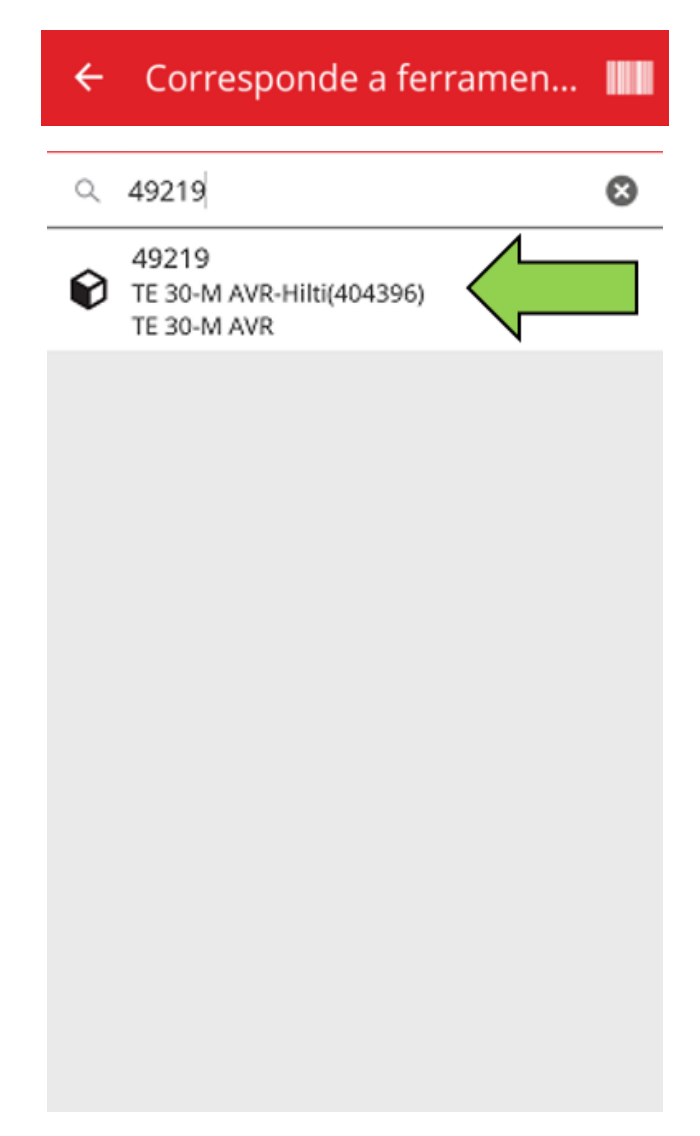

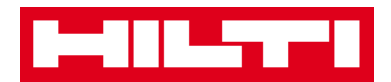

6) Preencha os **dados necessários**; os campos obrigatórios estão assinalados a vermelho.

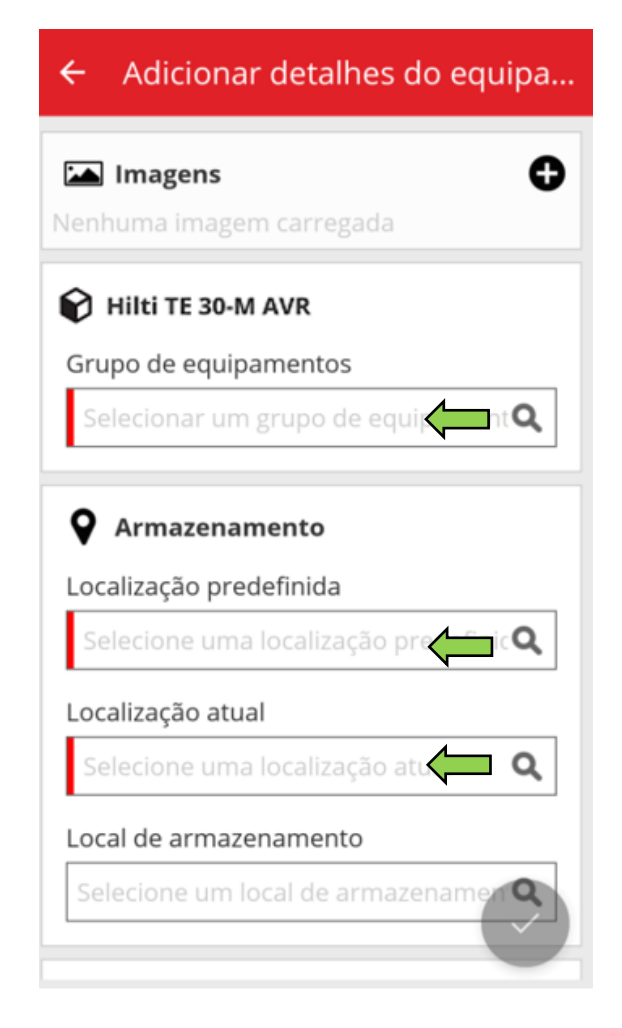

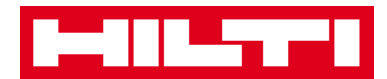

7) Clique no **botão da marca de verificação a vermelho** para concluir a adição do novo equipamento.

| ← Adicionar detalhes do e                                         | quipa |  |  |
|-------------------------------------------------------------------|-------|--|--|
| Imagens Nenhuma imagem carregada                                  | 0     |  |  |
| 📦 Hilti TE 30-M AVR                                               |       |  |  |
| Grupo de equipamentos                                             |       |  |  |
| Combinados Q                                                      |       |  |  |
| Armazenamento  Localização predefinida  Armazém Control 001 (001) | 0     |  |  |
| Localização atual                                                 | ~     |  |  |
| Armazém Central 001 (001)                                         | Q     |  |  |
| Local de armazenamento                                            |       |  |  |
| Selecione um local de armazer an                                  |       |  |  |

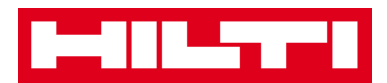

## Como adicionar uma mercadoria?

1. Clique em Adicionar equipamento no ecrã inicial.

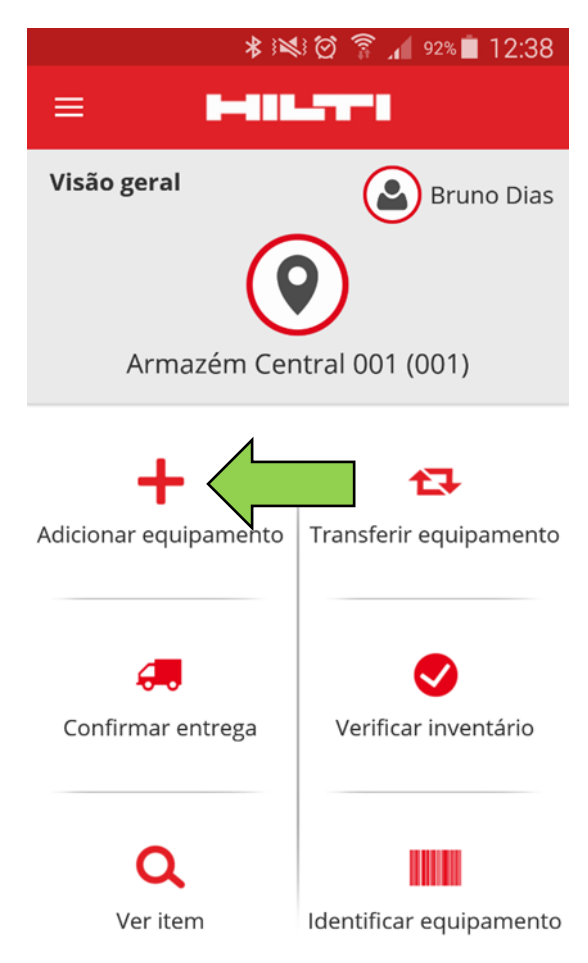

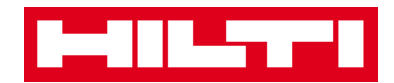

2. Clique em **Mercadoria** para adicionar um equipamento correspondente.

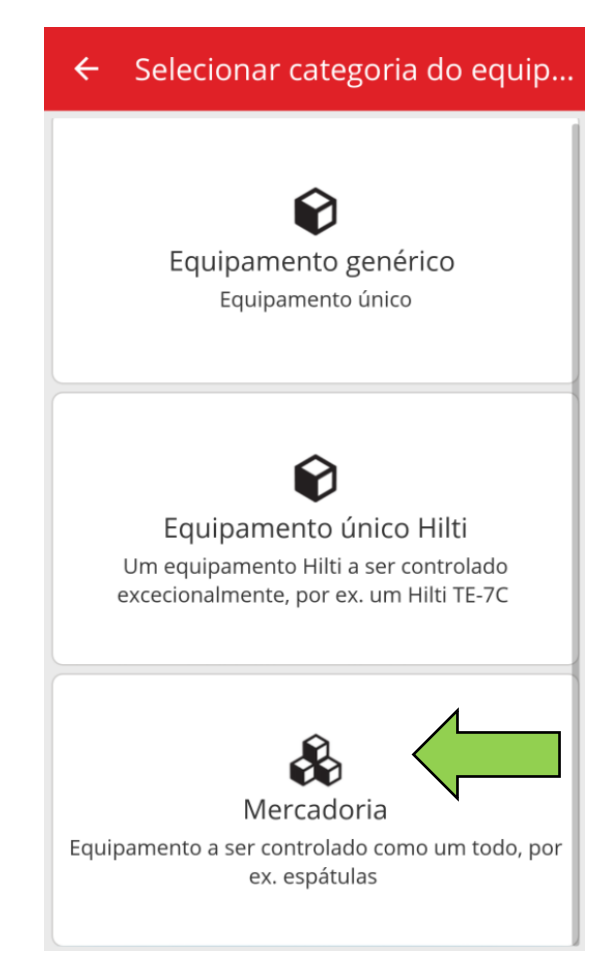

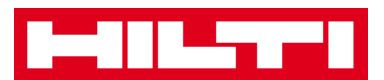

## 3. Aqui tem duas opções para continuar:

- (a) utilizando o leitor de código de barras integrado, ou
- (b) introduzindo manualmente os dados.
  - (a) Adicionar uma mercadoria utilizando o leitor de código de barras integrado
    - Selecione o campo de texto que deve ser preenchido com os dados digitalizados clicando no campo de texto correspondente, por ex. Código de digitalização ou Código alternativo; uma moldura mais grossa indica um campo selecionado.

| ← Adicionar mercadoria                            |
|---------------------------------------------------|
| 🚯 Identificação do equipamento                    |
| Código de barras<br>Passe o leitor ou introduza o |
| Código alternativo                                |
| Passe o leitor ou introduza o código alte         |
| $\rightarrow$                                     |
| 1234567890                                        |
| qwertyuiop                                        |
| asdfghjkl                                         |
| 🕇 z x c v b n m 🛥                                 |
| Sym e Lale                                        |

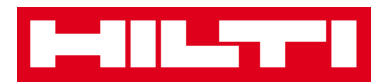

2) Clique no **ícone de código de barras** para pré-preencher o campo de texto selecionado.

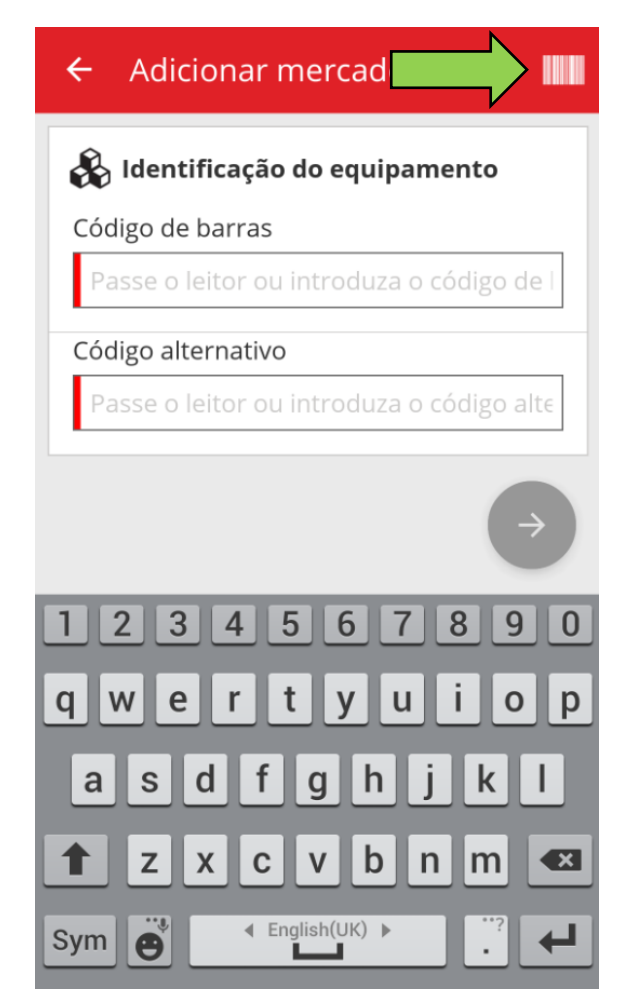

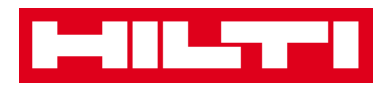

3) Capte o código de barras do artigo correspondente com a câmara do seu dispositivo móvel; assim que o código de barras estiver focado, este é lido e os dados são prépreenchidos automaticamente no campo de texto selecionado.

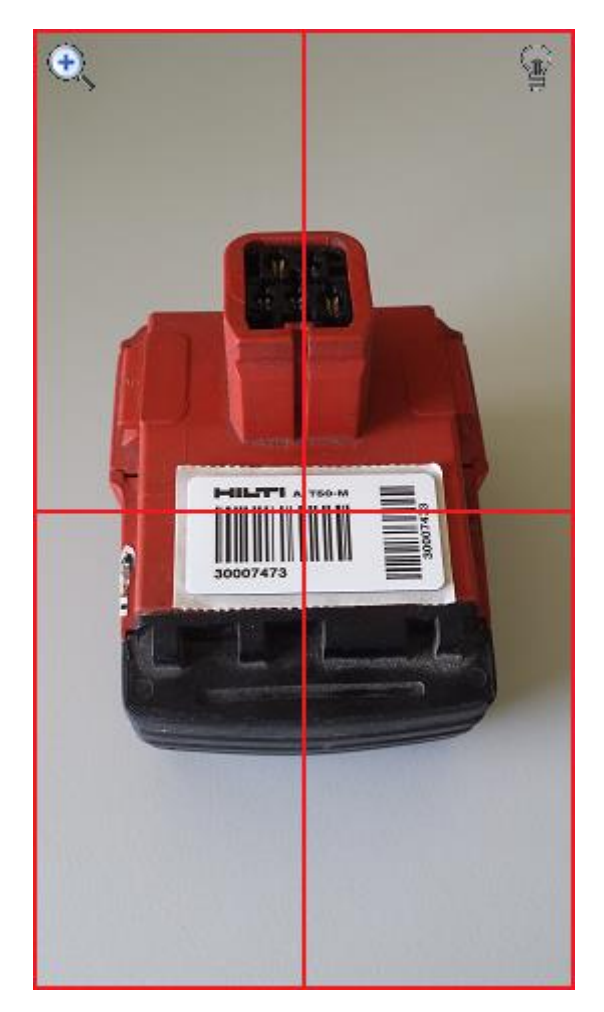

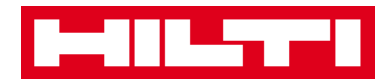

4) Clique no **botão da seta vermelha** para continuar.

Nota: enquanto os campos obrigatórios (assinalados a vermelho) não estiverem preenchidos, o botão para continuar permanece cinzento, significando que está desativado.

| ← Adicionar mercadoria                    |
|-------------------------------------------|
| 🚯 Identificação do equipamento            |
| Código de barras                          |
| 95011207                                  |
| Código alternativo                        |
| Passe o leitor ou introduza o código alte |
| $ \longrightarrow $                       |
| 1234567890                                |
| qwertyuiop                                |
| asdfghjkl                                 |
| 1 z x c v b n m 💌                         |
| Sym e Leglish(UK) ►                       |

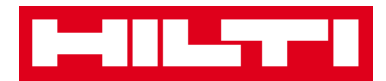

- (b) Adicionar uma mercadoria introduzindo manualmente os dados
  - Preencha o Código de barras e/ou o Código alternativo no campo de texto correspondente; os campos obrigatórios estão assinalados a vermelho.

| ← Adicionar mercadoria                    |
|-------------------------------------------|
| 🚯 ldentificação do equipamento            |
| Código de barras                          |
| Passe o leitor ou introduza o có          |
| Código alternativo                        |
| Passe o leitor ou introduza o código alte |
| $\rightarrow$                             |
| 1234567890                                |
| qwertyuiop                                |
| asdfghjkl                                 |
| 1 z x c v b n m 💌                         |
| Sym e Langlish(UK) ▶                      |

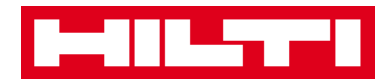

2) Clique no **botão da seta vermelha** para continuar.

Nota: enquanto os campos obrigatórios (assinalados a vermelho) não estiverem preenchidos, o botão para continuar permanece cinzento, significando que está desativado.

| ← Adicionar mercadoria                    |
|-------------------------------------------|
| 🗞 Identificação do equipamento            |
| Código de barras                          |
| 95011207                                  |
| Código alternativo                        |
| Passe o leitor ou introduza o código alte |
| $\rightarrow$                             |
| 1234567890                                |
| qwertyuiop                                |
| asdfghjkl                                 |
| 🕇 z x c v b n m 💌                         |
| Sym 👸 🖪 English(Uk                        |

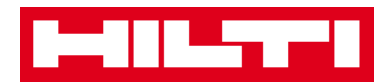

(c) Preencha os **dados necessários**; os campos obrigatórios estão assinalados a vermelho.

| ← Adicionar detalhes da mercad        |
|---------------------------------------|
| ► Imagens<br>Nenhuma imagem carregada |
| 🗞 Detalhes da mercadoria              |
| Fabricante                            |
| Selecionar fabricante Q               |
| Modelo                                |
| Introduzir modelo                     |
| Descrição                             |
| Introduzir descrição                  |
| Grupo de equipamentos                 |
| Selecionar um grupo de equi           |
| O Armazenamento                       |

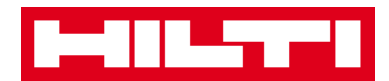

(d) Clique no **botão da marca de verificação a vermelho** para concluir a adição da nova mercadoria.

| ← Adicionar det                       | talhes da mercad.       |
|---------------------------------------|-------------------------|
| Localização predefini                 | da                      |
| Armazém Central 0                     | 01 (001) <b>Q</b>       |
| Localização atual                     |                         |
| Armazém Central 0                     | 01 (001) <b>Q</b>       |
| Local de armazenam                    | ento                    |
| Selecione um local d                  | le armazenamen <b>Q</b> |
| Quantidade                            |                         |
| 58                                    |                         |
| Detalhes de pro<br>Pessoa responsável | priedade                |
| Bruno Dias                            | Q                       |
|                                       |                         |
| Gerido como                           |                         |

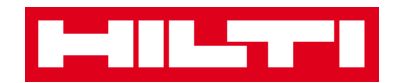

## Como adicionar um equipamento à lista de

## transferências?

1. Clique em Transferir equipamento no ecrã inicial.

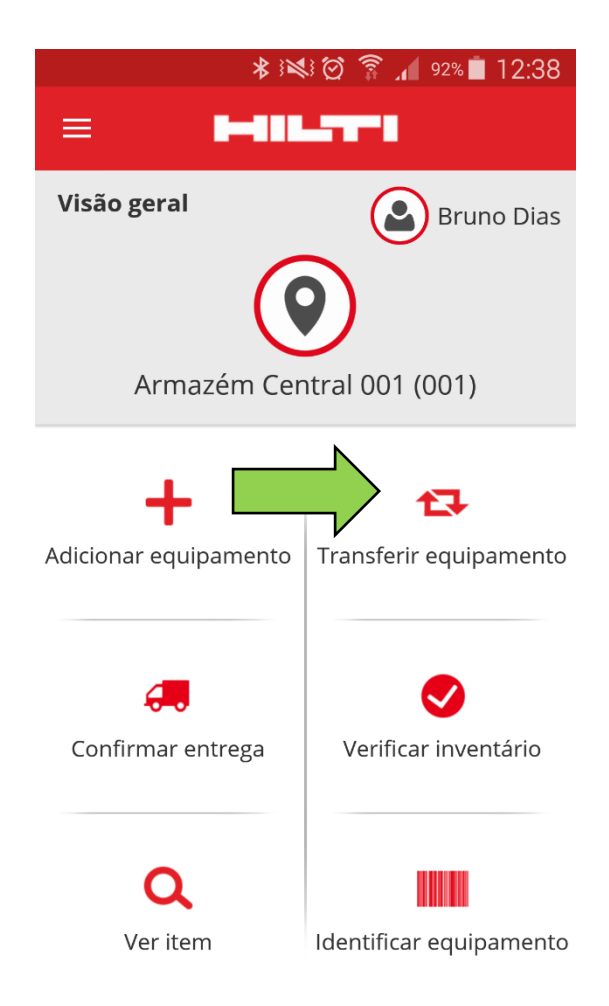

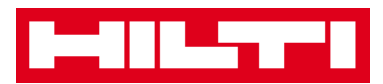

- Aqui tem três opções para adicionar um equipamento à lista de transferências: (a) introduzindo o código de barras ou alternativo, (b) utilizando a função de pesquisa ou (c) utilizando o leitor de código de barras integrado.
  - (a) Adicionar um equipamento à lista de transferências introduzindo o respetivo Código de barras ou alternativo
    - 1) Preencha o **Código de barras e/ou alternativo** do equipamento a transferir no campo de texto.

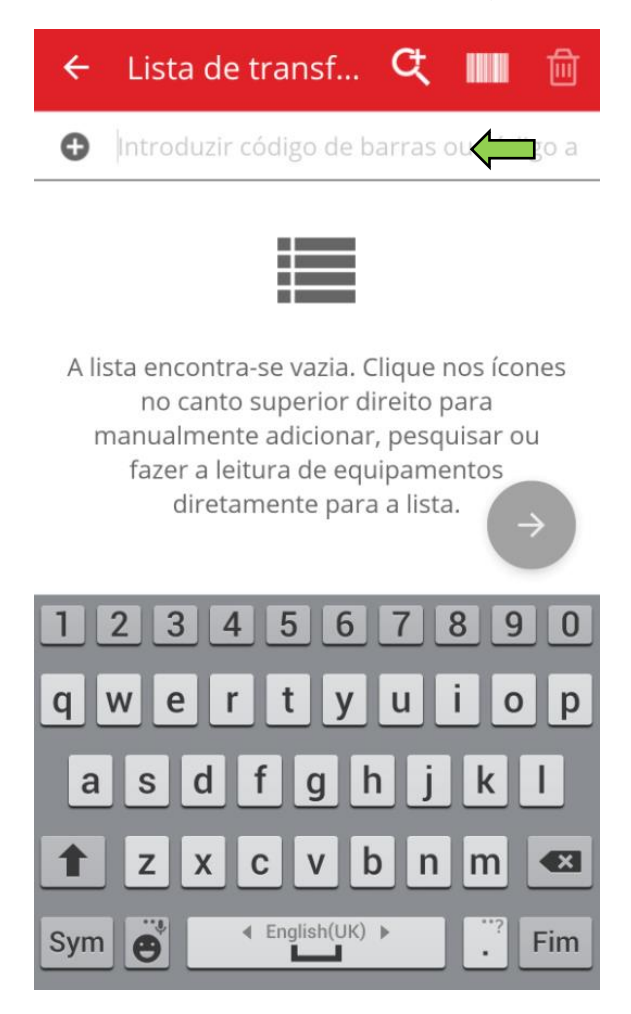

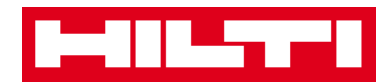

2) Clique em **OK** no teclado do seu dispositivo móvel para confirmar a introdução.

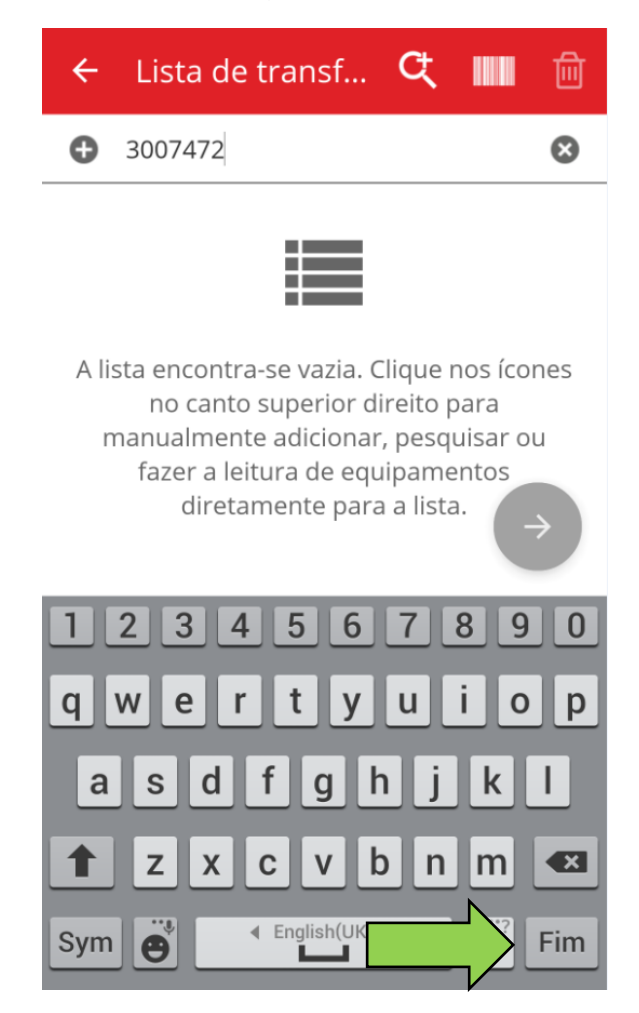

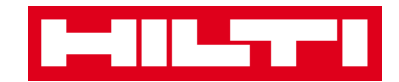

3) Clique no **botão da seta vermelha** para continuar.

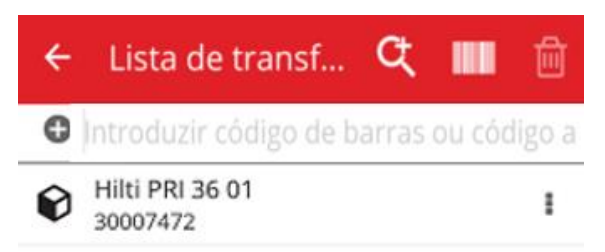

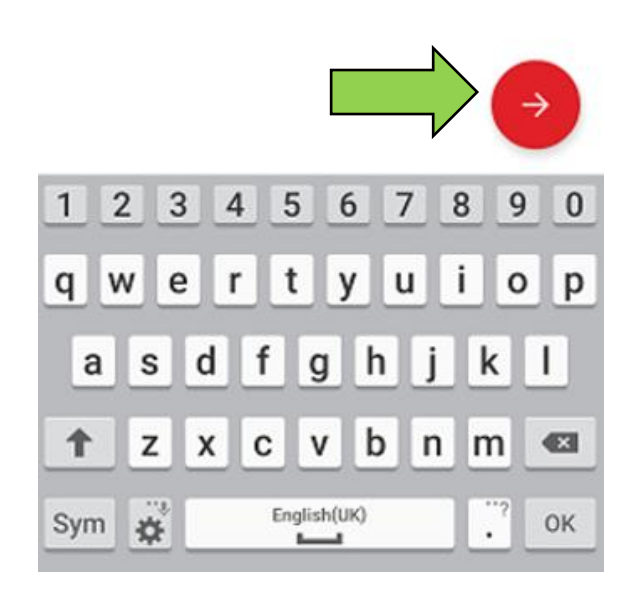

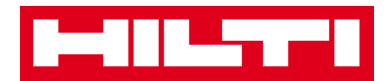

(b) Adicionar um equipamento à lista de transferências

utilizando a função de pesquisa

1) Clique no **ícone da lupa** para procurar o equipamento a transferir.

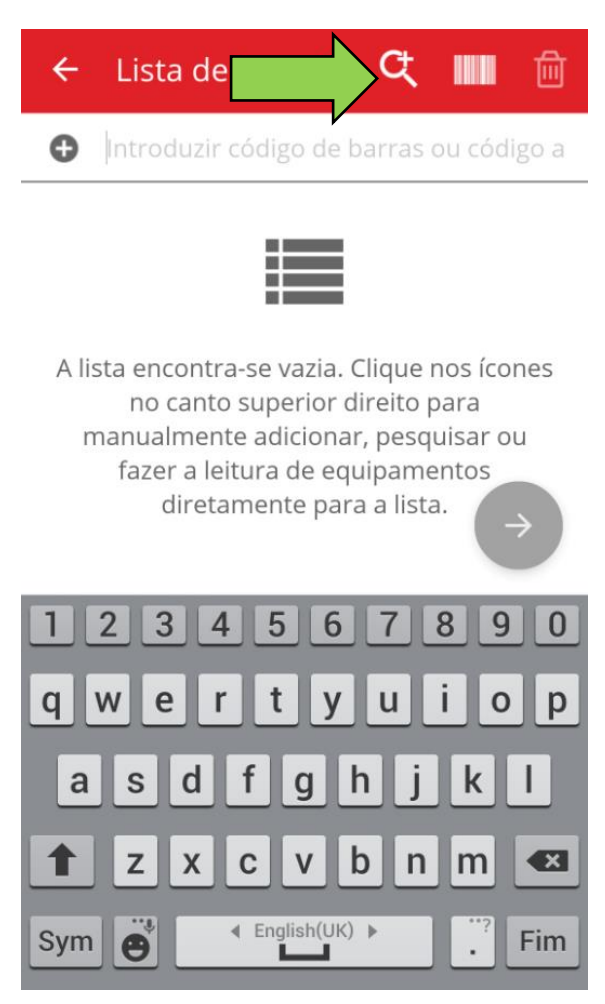

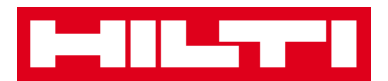

2) Preencha quaisquer **informações do equipamento** a transferir no campo de texto, por ex. abreviatura do equipamento, código de barras ou código alternativo.

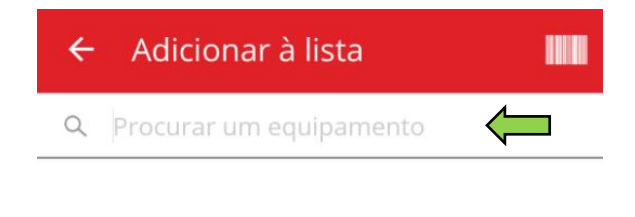

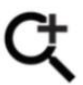

PF digite para pesquisar equipamentos

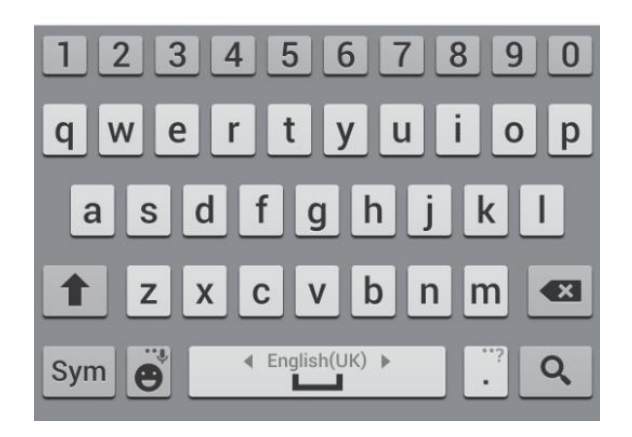

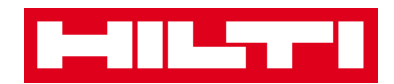

 Clique no ícone da lupa no teclado do seu dispositivo móvel para confirmar a introdução.

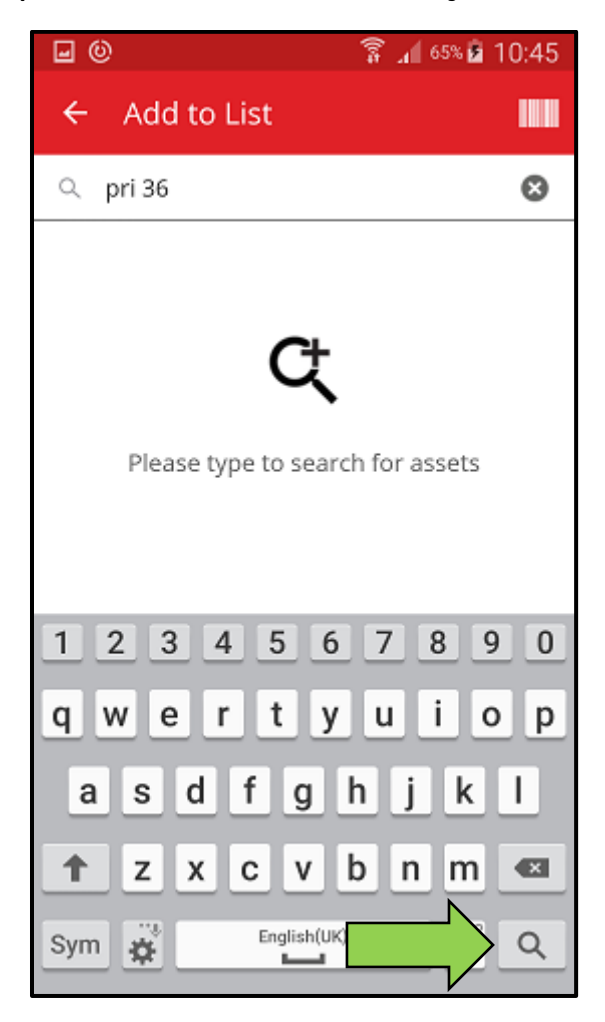

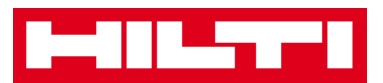

4) Selecione o **equipamento a transferir** clicando no ícone da caixa correspondente.

|               | ÷ | Adicionar à lista                                                      |   |
|---------------|---|------------------------------------------------------------------------|---|
|               | Q | hilti                                                                  | ⊗ |
|               | V | 20058378                                                               | , |
|               | Ø | Hilti TE-1000<br>rafael pessoa<br>20058380                             | > |
|               | ₽ | Hilti Lâminas serra de sabre para<br>Lâminas serra de sabre<br>2016609 | > |
|               | Ø | Hilti PR-30<br>20606441                                                | > |
|               | Ø | Hilti TE 6-A<br>21255555                                               | > |
|               | Ø | Hilti SF 121-A<br>21255556                                             | > |
| $\rightarrow$ | ¢ | Hilti BX 3<br>Pistola fixaçao direta<br>30007473                       | > |

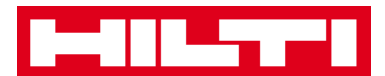

5) Clique em **Adicionar à lista** para voltar à lista de transferências.

Sugestão: selecione mais de um equipamento etiquetado para processar os artigos a transferir como um lote.

| ÷ | Adicionar à lista                                                      |   |
|---|------------------------------------------------------------------------|---|
| Q | hilti                                                                  | ⊗ |
| • | 20058380                                                               |   |
| Ŧ | Hilti Lâminas serra de sabre para<br>Lâminas serra de sabre<br>2016609 | > |
| Ø | Hilti TE 30-M<br>Combinado<br>20606440                                 | > |
| Ø | Hilti PR-30<br>20606441                                                | > |
| Ø | Hilti TE 6-A<br>21255555                                               | > |
| Ø | Hilti SF 121-A<br>21255556                                             | > |
| Ø | Hilti BX 3<br>Pistola fixaçao direta<br>30007473                       | > |

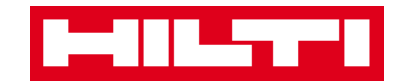

6) Clique no **botão da seta vermelha** para continuar.

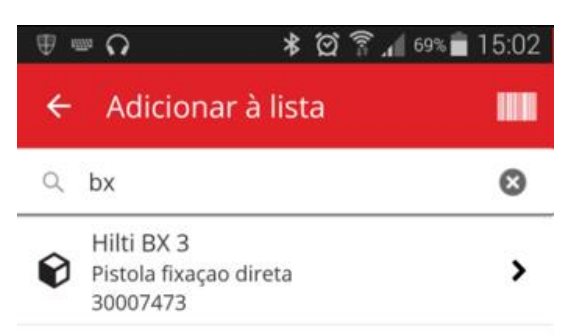

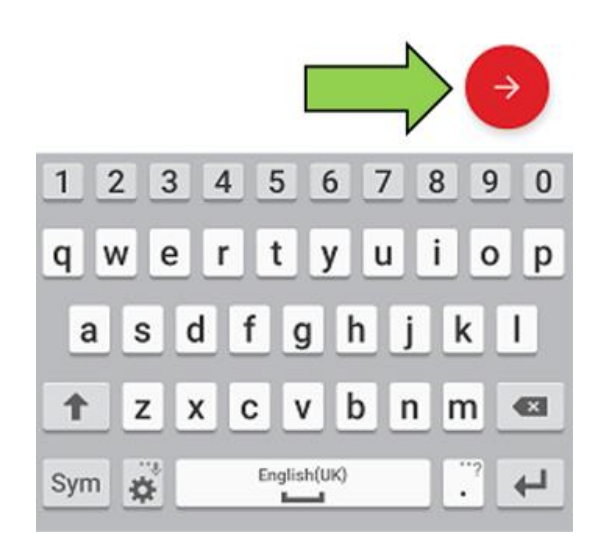

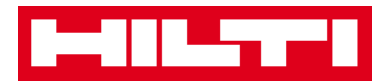

- (c) Adicionar um equipamento à lista de transferências utilizando o leitor de código de barras integrado
  - 1) Clique no **ícone do código de barras** para identificar o equipamento a transferir.

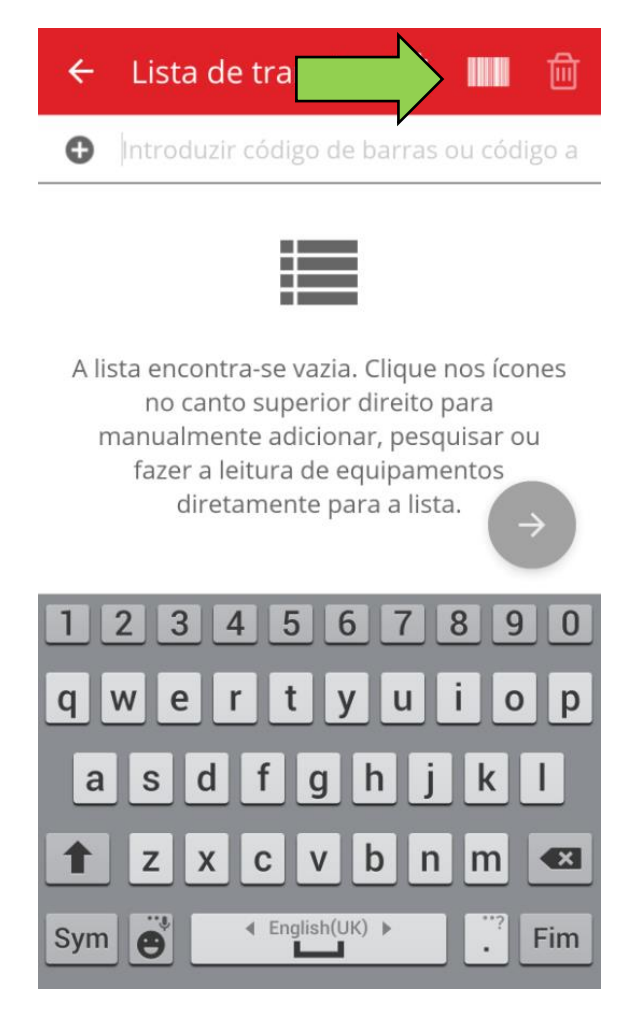

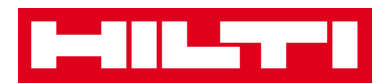

 Capte o código de barras do artigo correspondente com a câmara do seu dispositivo móvel; assim que o código de barras estiver focado, este é lido e a contagem aumenta.

Sugestão: passe o leitor a mais de um equipamento etiquetado para processar os artigos a transferir como um lote.

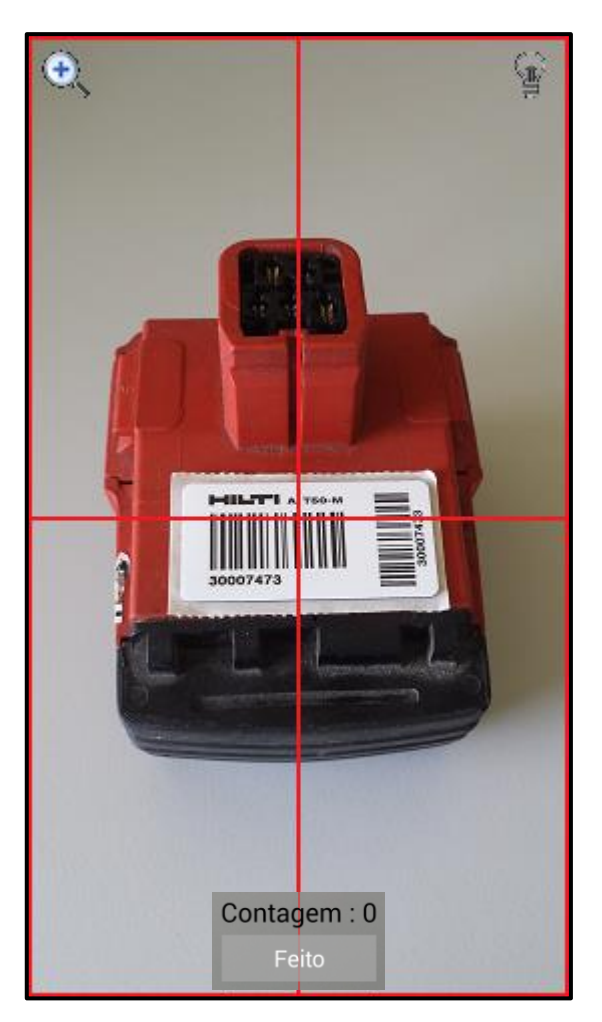

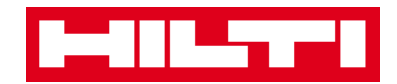

3) Clique em **Concluído** para terminar a leitura.

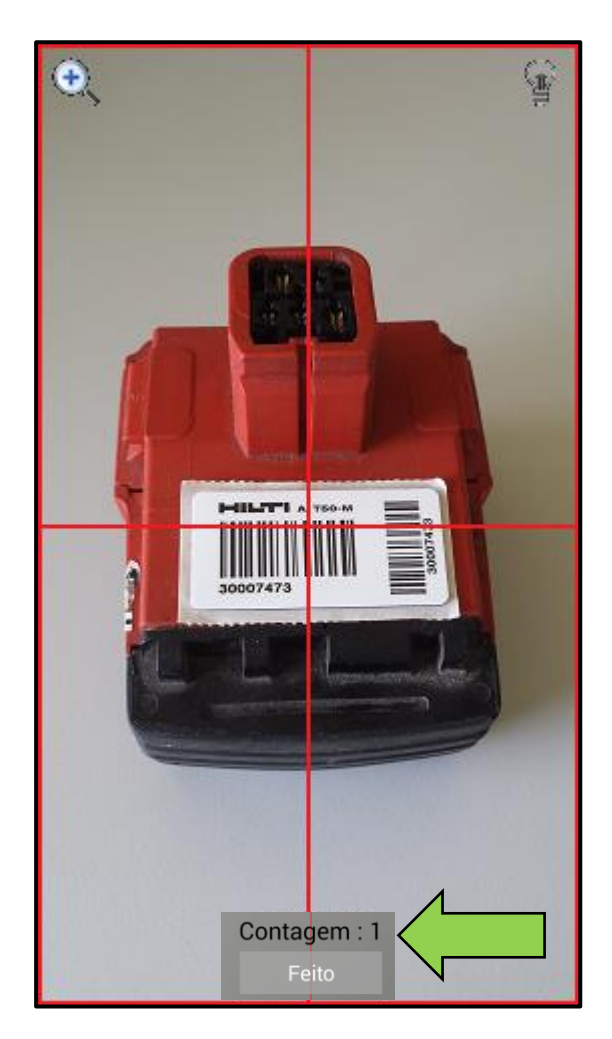
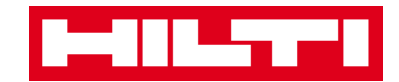

4) Clique no **botão da seta vermelha** para continuar.

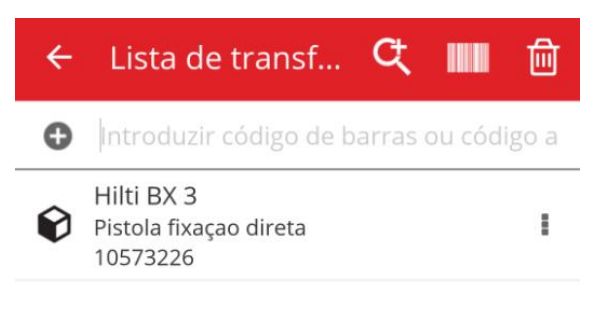

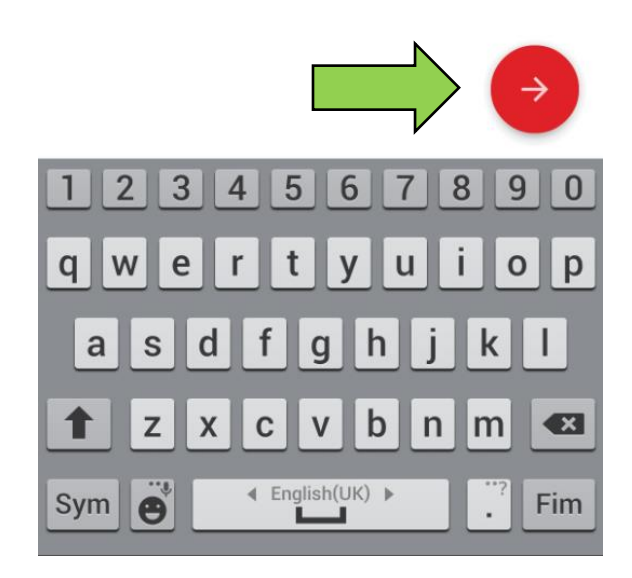

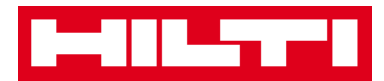

3. Preencha os **dados necessários**; os campos obrigatórios estão assinalados a vermelho.

| ← Detalhes da transferência                          |
|------------------------------------------------------|
| Armazenamento Destino Selecionar Localização do de   |
| Detalbes de propriedade                              |
| Para a pessoa responsável Selecionar pessoa responsá |
| 📄 Gerência                                           |
| Data de devolução                                    |
| ÷                                                    |
| 💉 Notas da transferência                             |
| Notas                                                |
| Introduzir notas                                     |

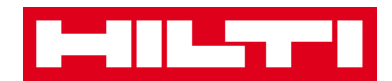

4. Clique no **botão da marca de verificação a vermelho** para transferir o equipamento correspondente.

| ← Detalhes da transferência |  |
|-----------------------------|--|
| <b>Q</b> Armazenamento      |  |
| Destino                     |  |
| Armazém Central 001 (001)   |  |
| n Detalhes de propriedade   |  |
| Para a pessoa responsável   |  |
| Bruno Dias Q                |  |
| 📄 Gerência                  |  |
| Data de devolução           |  |
| <u> </u>                    |  |
| 🖉 Notas da transferência    |  |
| Notas                       |  |
| Introduzir notas            |  |

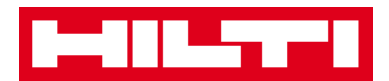

## Como confirmar um equipamento entregue?

Nota: para poder confirmar os equipamentos entregues, esta funcionalidade tem de ser ativada pelo seu utilizador administrador do ON!Track.

1. Clique em Confirmar entrega no ecrã inicial.

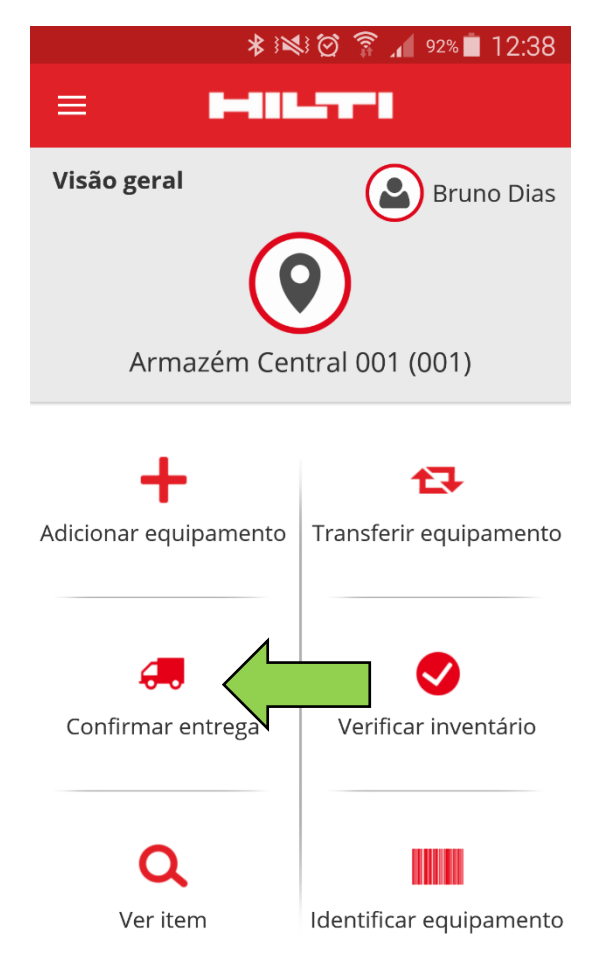

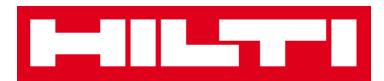

2. Confirme a **entrega de um equipamento** clicando no ícone da caixa correspondente.

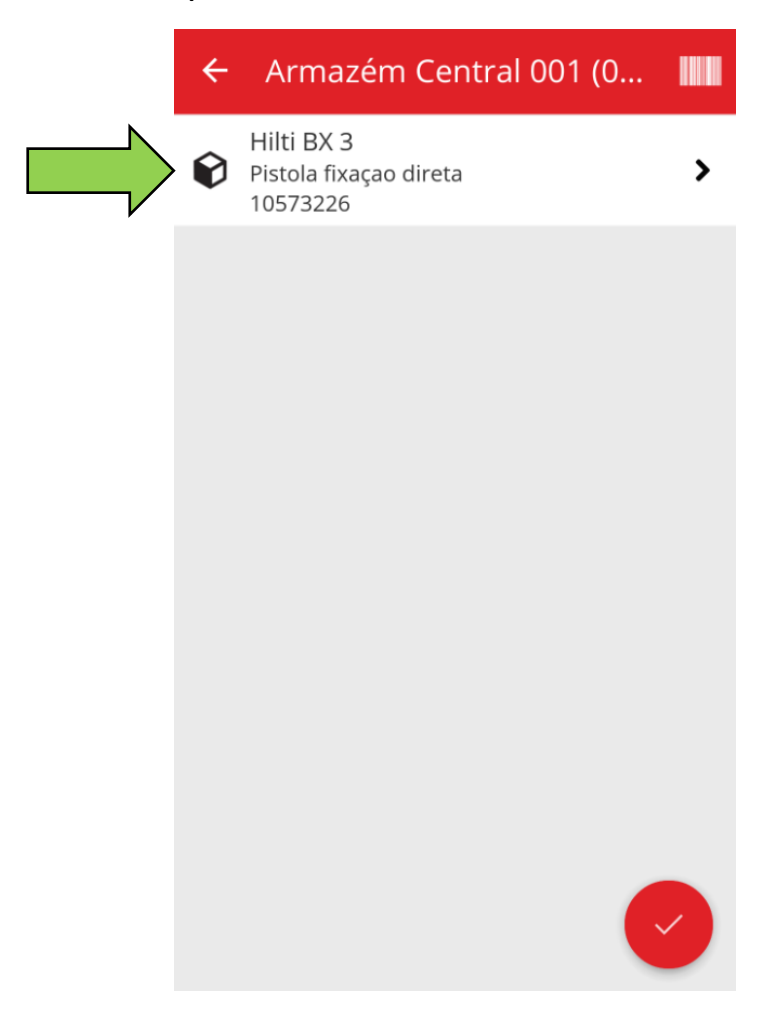

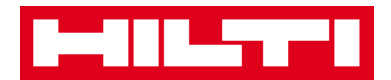

3. Clique no **botão da marca de verificação a vermelho** para regressar ao ecrã inicial.

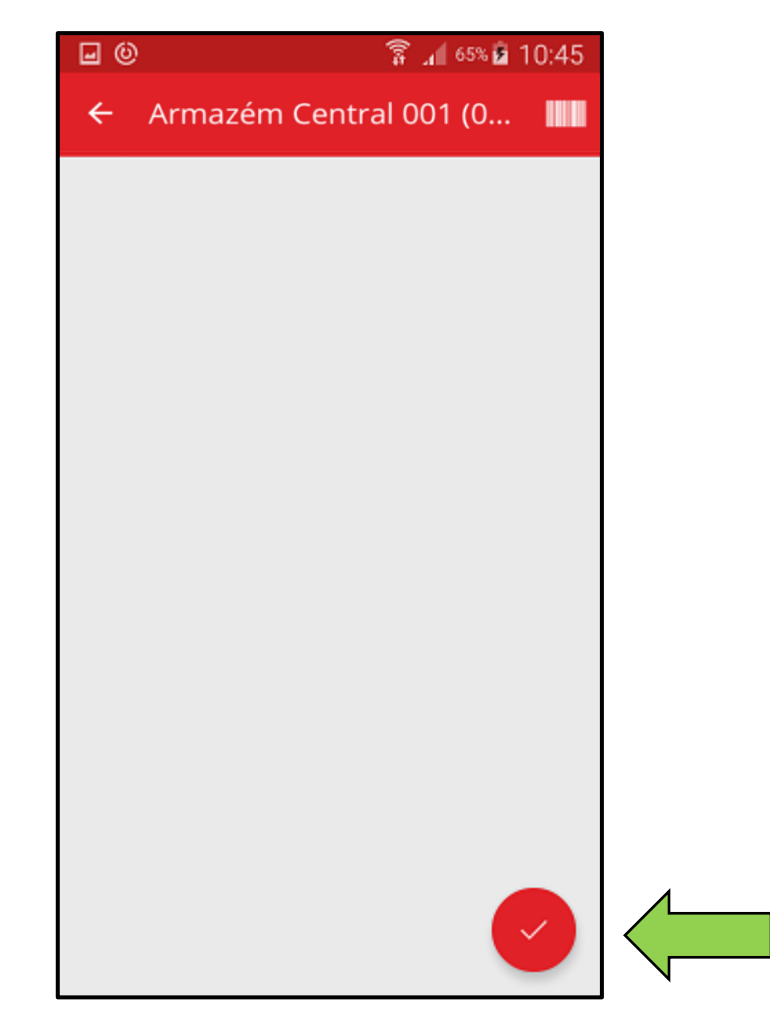

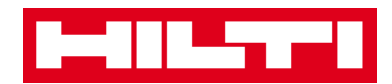

## Como realizar uma verificação do inventário?

1. Clique em Verificar inventário no ecrã inicial.

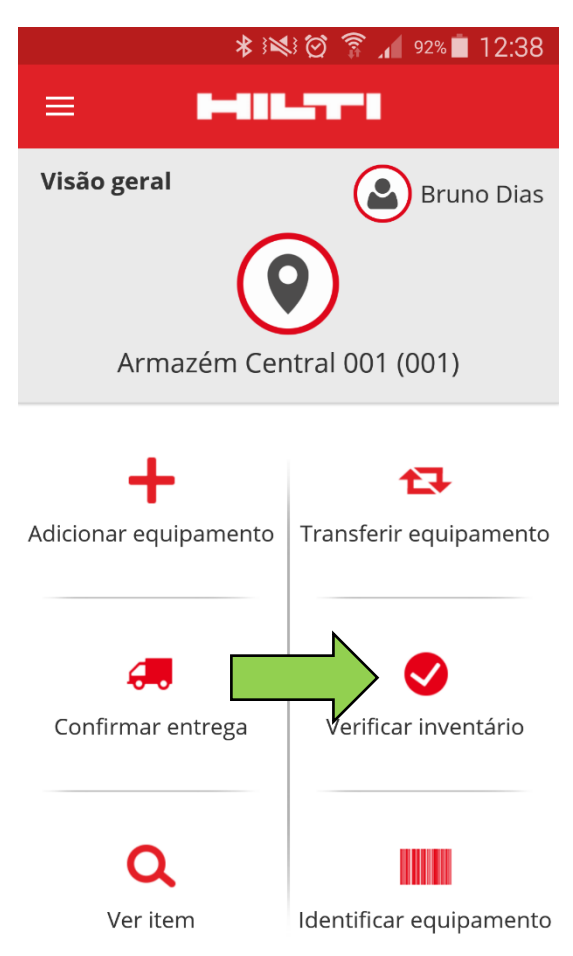

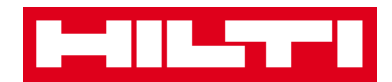

2. Clique na **localização** onde pretende realizar a verificação do inventário.

| ÷           | Selecionar localização         |   |
|-------------|--------------------------------|---|
| Q           | Procurar localização           |   |
| 0           | Obra 006 - Porto de Matosinhos | > |
| Ŷ           | Armazém Central 001<br>(001)   | > |
| <b>Q</b> ., | COLABORADORES                  | > |
| Ŷ           | Obra 002 - Leiria<br>(003)     | > |
| <b>Q</b>    | Obra 003 - Abrantes<br>(003)   | > |
| 9           | Obra 004 - Lisboa<br>(004)     | > |
| <b>Q</b>    | Obra 005 - Porto de Mós        | > |
| 0           | Obra 006 - Porto de Matosinhos |   |
| 9           | Obras encerradas<br>(123)      | > |

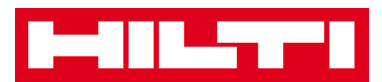

 Antes de clicar no botão da seta vermelha para continuar, consulte o estado atual da verificação do inventário no resumo; a barra de percentagem indica o grau de conclusão da verificação do inventário.

Nota: para iniciar uma nova verificação do inventário, clique no ícone de caixote do lixo.

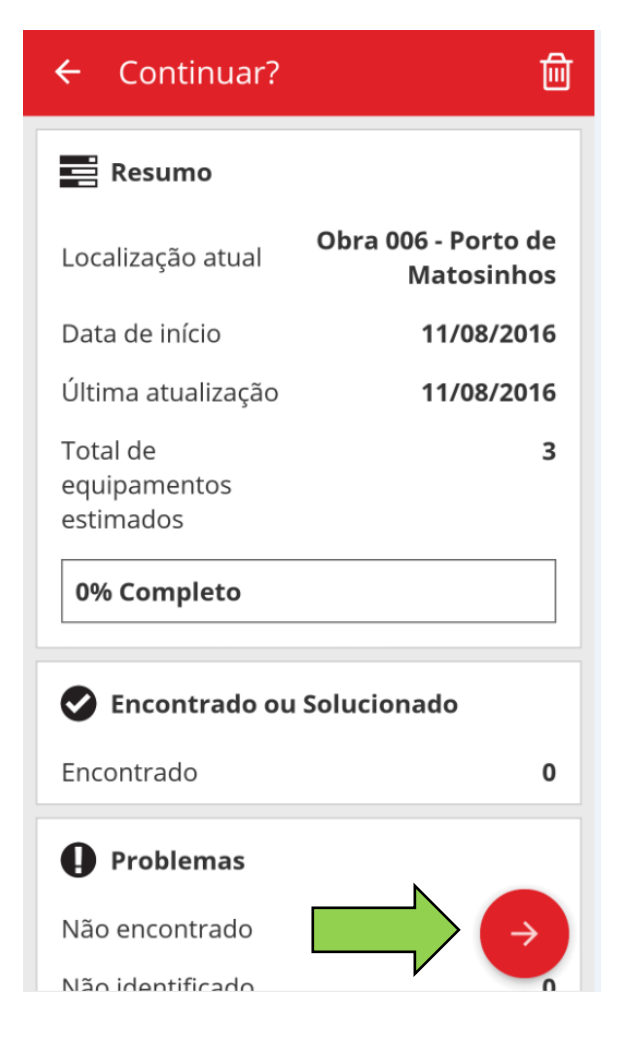

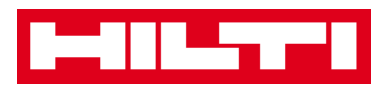

 Aqui tem três opções para continuar: (a) utilizando o leitor de código de barras integrado, (b) utilizando a função de pesquisa ou (c) percorrendo a lista de equipamentos e comparando-a manualmente com o stock na localização.

Nota: o separador do ponto de interrogação mostra todos os equipamentos a verificar, o separador do ponto de exclamação mostra os equipamentos que atualmente estão atribuídos a outra localização e o separador da marca de verificação mostra os equipamentos existentes na localização prevista.

(a) Verificar o inventário utilizando o leitor de código de barras integrado

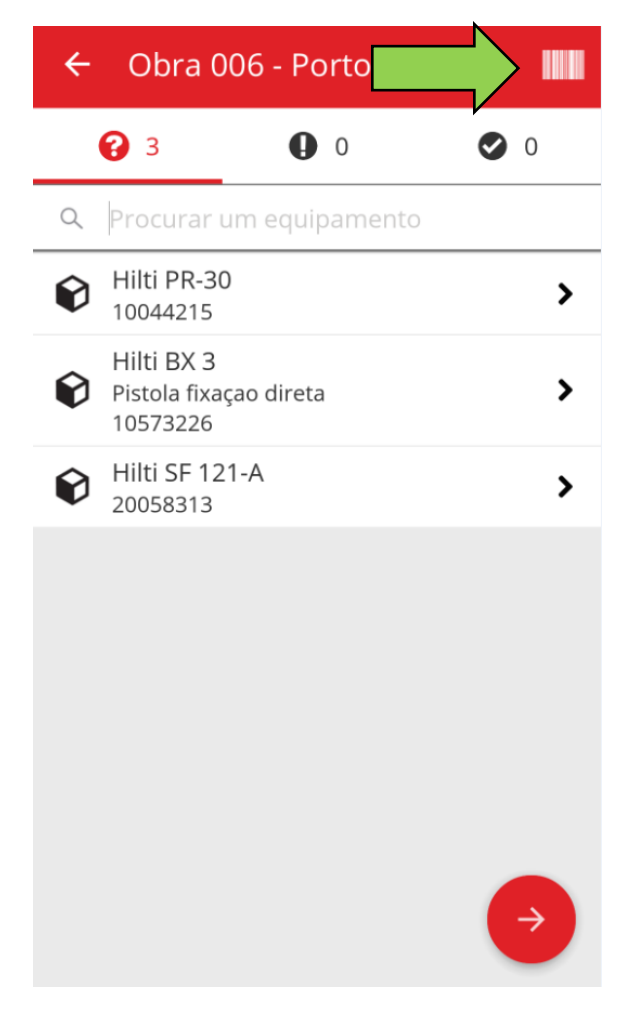

1) Clique no ícone do código de barras.

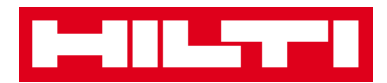

Capte o **código de barras do artigo correspondente** com a câmara do seu dispositivo móvel; assim que o código de barras estiver focado, o artigo é lido e comparado automaticamente com o stock no sistema.

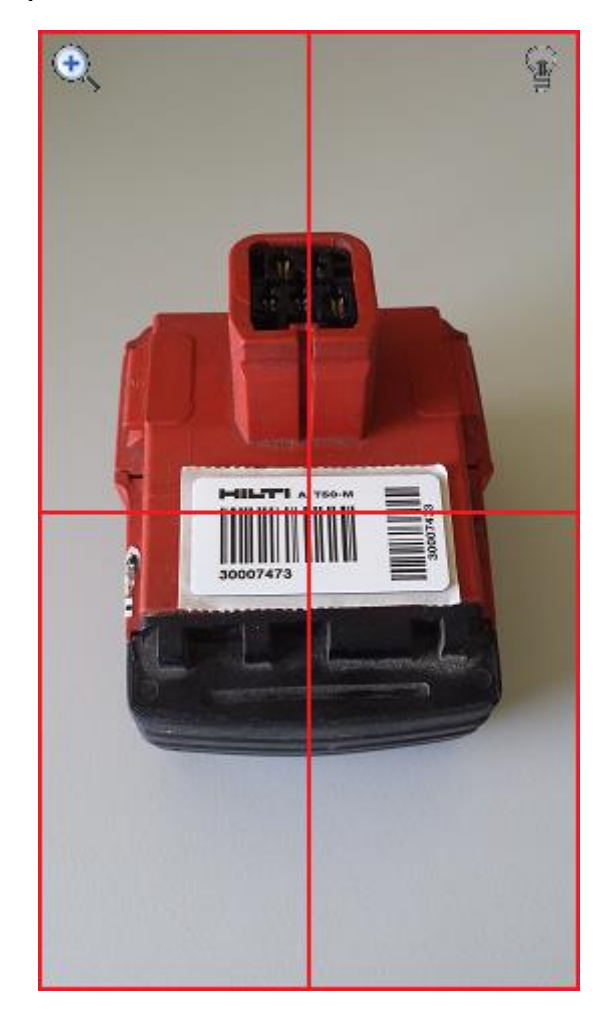

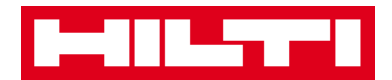

2) Repita a **leitura** até captar todos os artigos no seu inventário.

Nota: o seu sistema tem informação coerente se a lista de artigos estiver vazia e não houver entradas no separador do ponto de exclamação depois de ter passado o leitor por todos os seus artigos.

Se um artigo lido estiver atualmente atribuído a outra localização, este aparece na lista do separador do ponto de exclamação; se o artigo lido estiver na localização prevista, este aparece na lista do separador da marca de verificação.

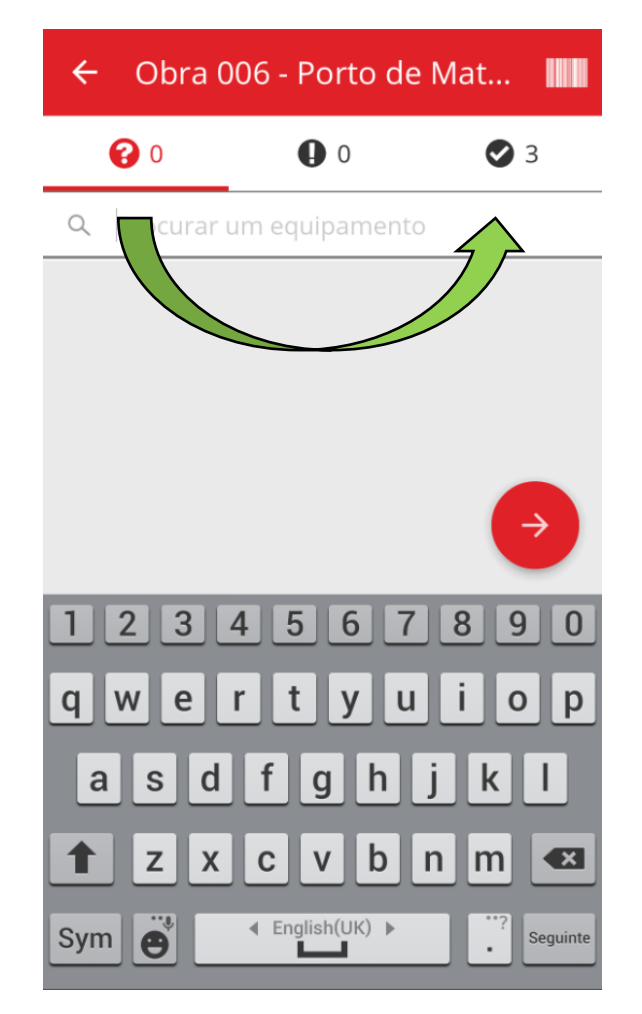

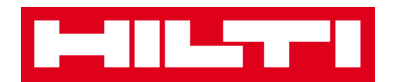

- (b) Verificar o inventário utilizando a função de pesquisa
  - 1) Preencha quaisquer **informações do equipamento a procurar** no campo de texto, por ex. a abreviatura do equipamento, o código de barras ou código alternativo.

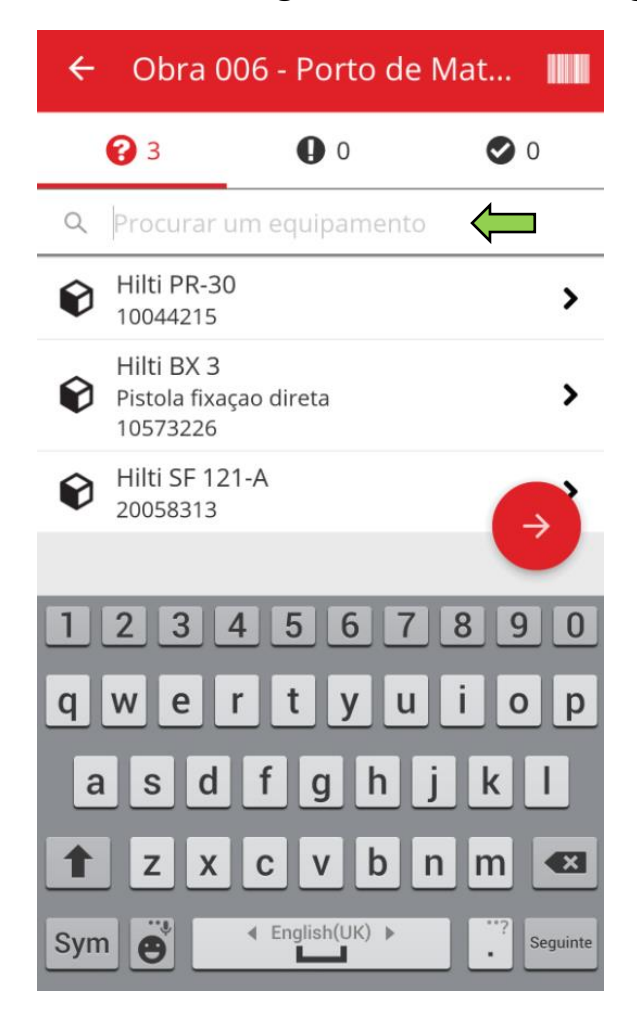

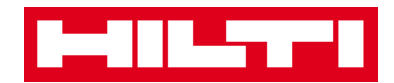

2) Clique no **equipamento** para confirmar que está no inventário local.

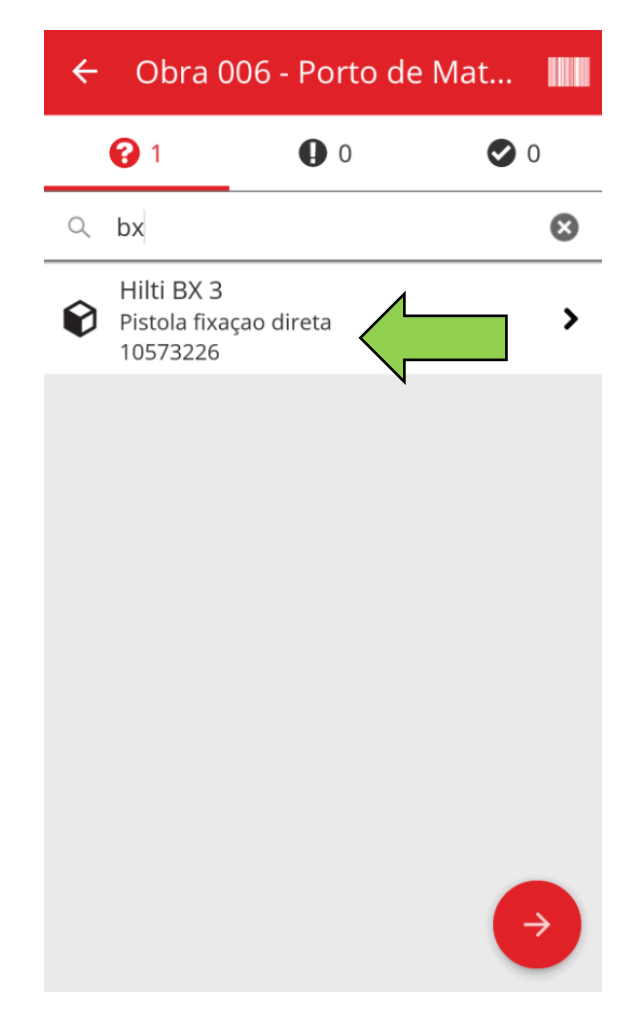

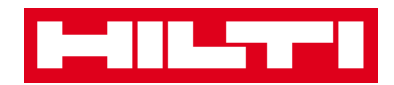

3) Clique no **ícone x** para limpar o pedido de procura e regressar à vista da lista de artigos.

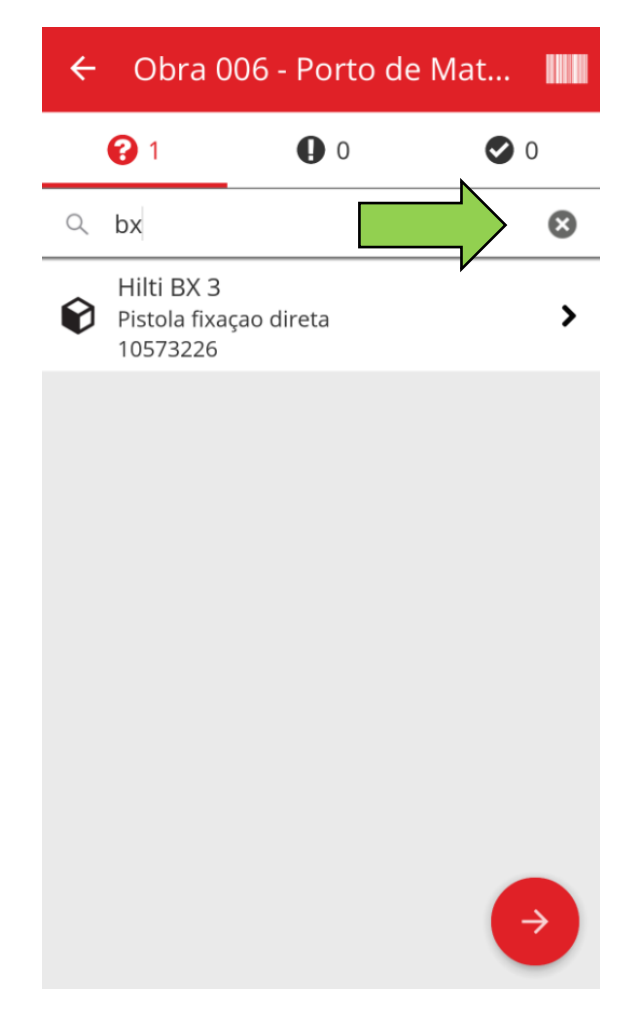

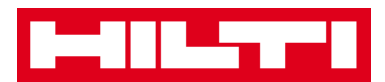

4) Repita a **procura e a confirmação de artigos** no seu inventário até que todos tenham sido captados.

Nota: o seu sistema tem informação coerente se a lista de artigos estiver vazia e não houver entradas no separador do ponto de exclamação depois de ter captado todos os seus artigos.

Se um artigo captado estiver atualmente atribuído a outra localização, este aparace na lista do separador do ponto de exclamação; se o artigo lido estiver na localização prevista, este aparace na lista do separador da marca de verificação.

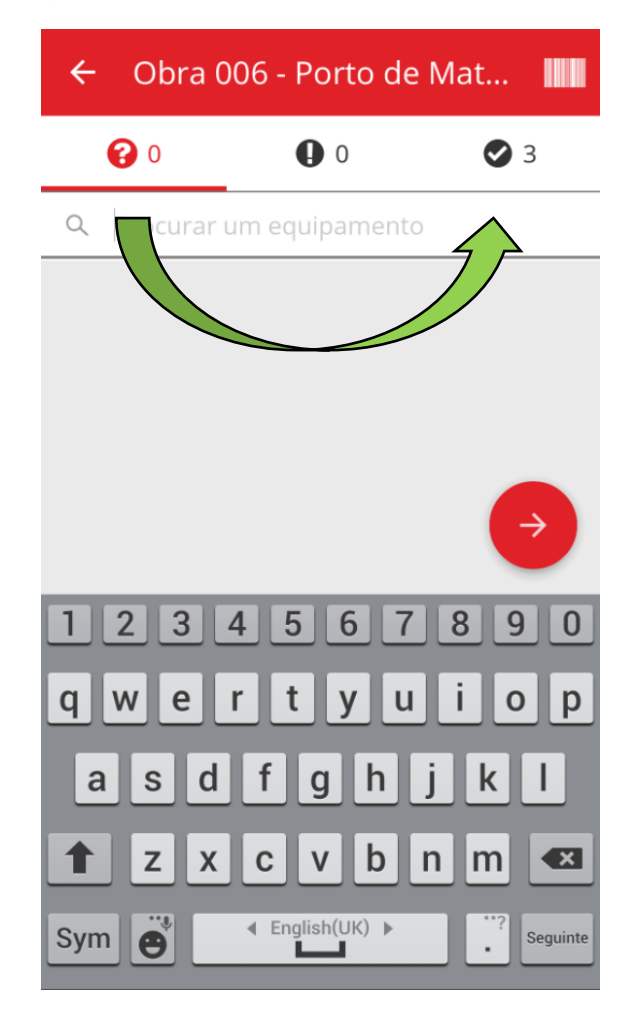

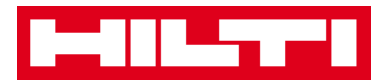

- (c) Verificar o inventário procurando manualmente na lista de equipamentos.
  - 1) Clique num **equipamento** para confirmar que se encontra no seu inventário local.

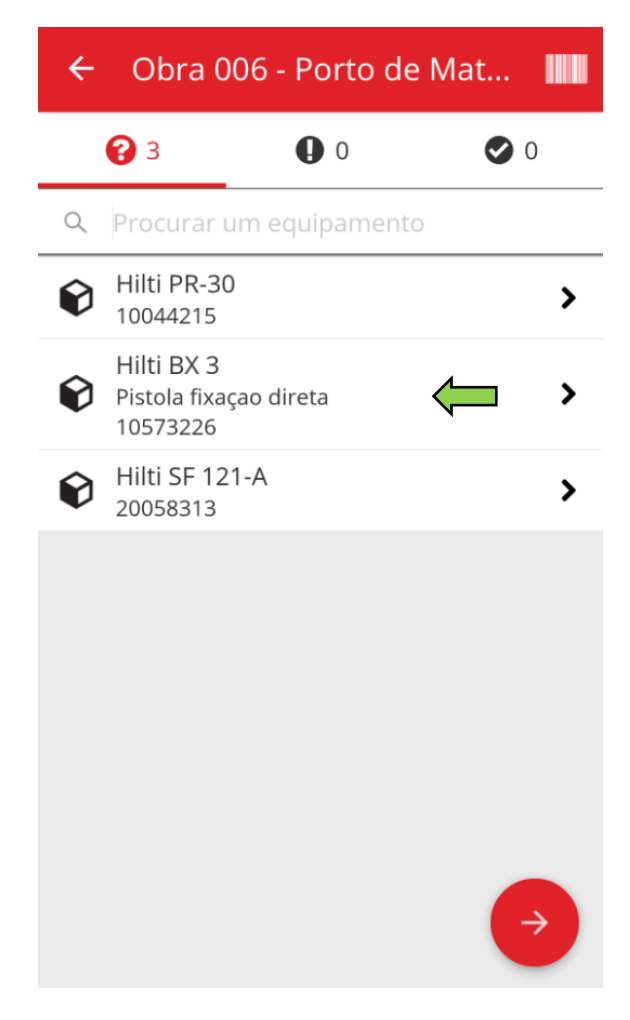

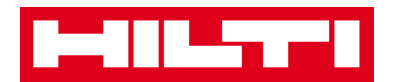

2) Repita a **confirmação de artigos** no seu inventário até esvaziar a lista de artigos.

Nota: seguindo esta abordagem, o seu sistema tem informação coerente se não houver mais artigos por confirmar no seu inventário e a lista de artigos estiver vazia.

Se a lista de artigos estiver vazia mas continua a haver artigos por confirmar, utilize o leitor de código de barras integrado para captar os artigos.

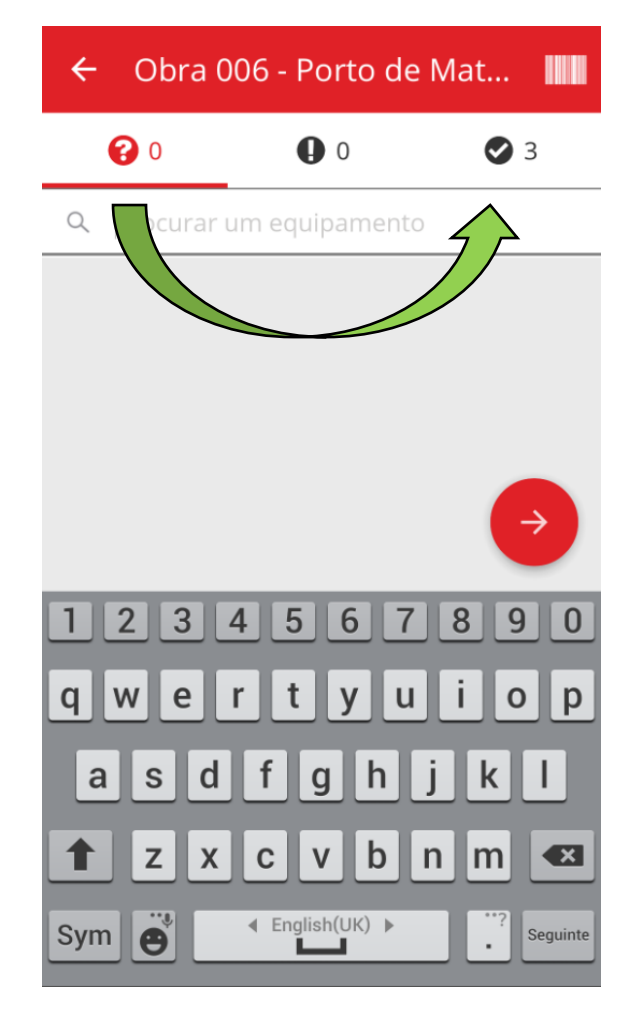

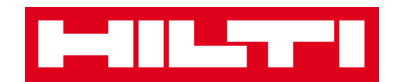

5. Clique no **botão da seta vermelha** para continuar.

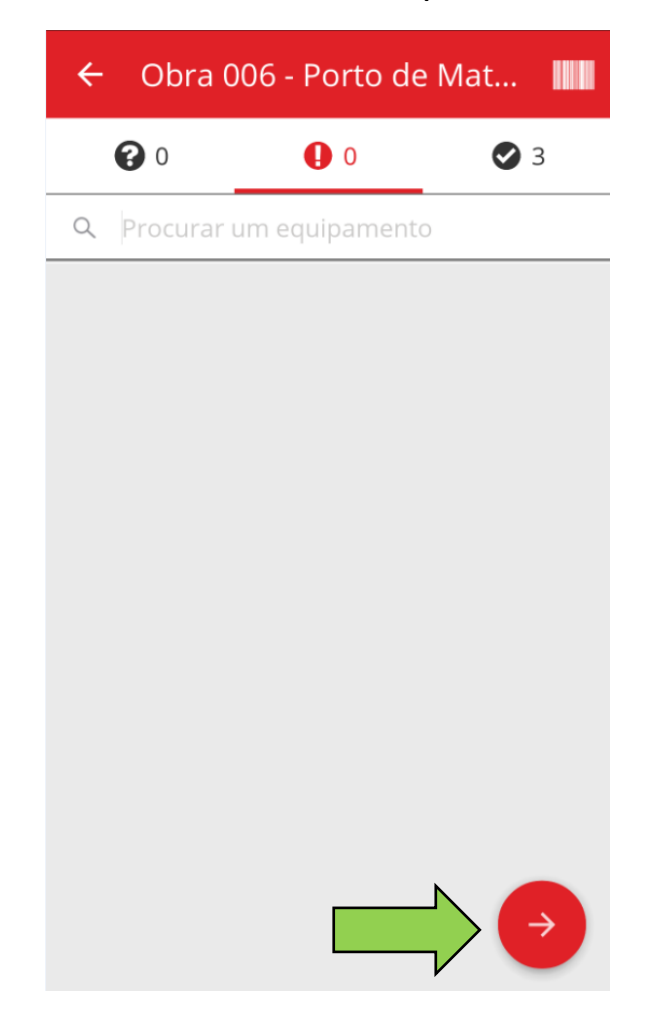

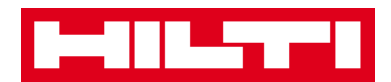

6. Consulte o estado atual da verificação do inventário no

resumo; a indicação 100% significa que a verificação do inventário foi totalmente concluída.

| ← Resumo do inventário             |                                   |  |
|------------------------------------|-----------------------------------|--|
| Resumo                             |                                   |  |
| Localização atual                  | Obra 006 - Porto de<br>Matosinhos |  |
| Data de início                     | 11/08/2016                        |  |
| Data de fim                        | 11/08/2016                        |  |
| Total de<br>equipamentos           | 3                                 |  |
| 100% Completo                      |                                   |  |
| Sencontrado ou Solucionado         |                                   |  |
| Encontrado                         | 3                                 |  |
| Problemas                          |                                   |  |
| Problemas                          |                                   |  |
| <b>Problemas</b><br>Não encontrado |                                   |  |

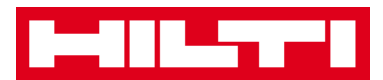

7. Clique no **botão da marca de verificação** a vermelho para concluir a verificação do inventário.

Nota: se a funcionalidade estiver ativa na aplicação web ON!Track, irá receber um resumo da verificação do inventário por e-mail.

| ← Resumo do inventário                                                                                                    |                                   |  |
|----------------------------------------------------------------------------------------------------|-----------------------------------|--|
| Resumo                                                                                                    |                                   |  |
| Localização atual                                                                                                    | Obra 006 - Porto de<br>Matosinhos |  |
| Data de início                                                                                                    | 11/08/2016                        |  |
| Data de fim                                                                                                    | 11/08/2016                        |  |
| Total de<br>equipamentos                                                                                                    | 3                                 |  |
|                                                                                                    |                                   |  |
| 100% Completo                                                                                                    |                                   |  |
| 100% Completo                                                                                                    | ı Solucionado                     |  |
| 100% Completo         Image: Completo of Encontrado of Encontrado                                                                                                    | i Solucionado<br>3                |  |
| 100% Completo         Image: Completo of Encontrado         Image: Encontrado         Image: Completo of Encontrado         Image: Completo of Encontrado | i Solucionado<br>3                |  |
| 100% Completo         Image: Completo of Encontrado         Image: Completo of Encontrado         Image: Completo of Encontrado         Image: Completo of Encontrado         Image: Completo of Encontrado         Image: Completo of Encontrado         Image: Completo of Encontrado         Image: Completo of Encontrado         Image: Completo of Encontrado         Image: Completo of Encontrado         Image: Completo of Encontrado                                                                                                    | a Solucionado<br>3                |  |

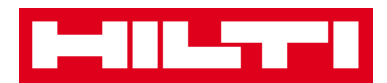

## Como visualizar um artigo?

1. Clique em Identificar equipamento no ecrã inicial.

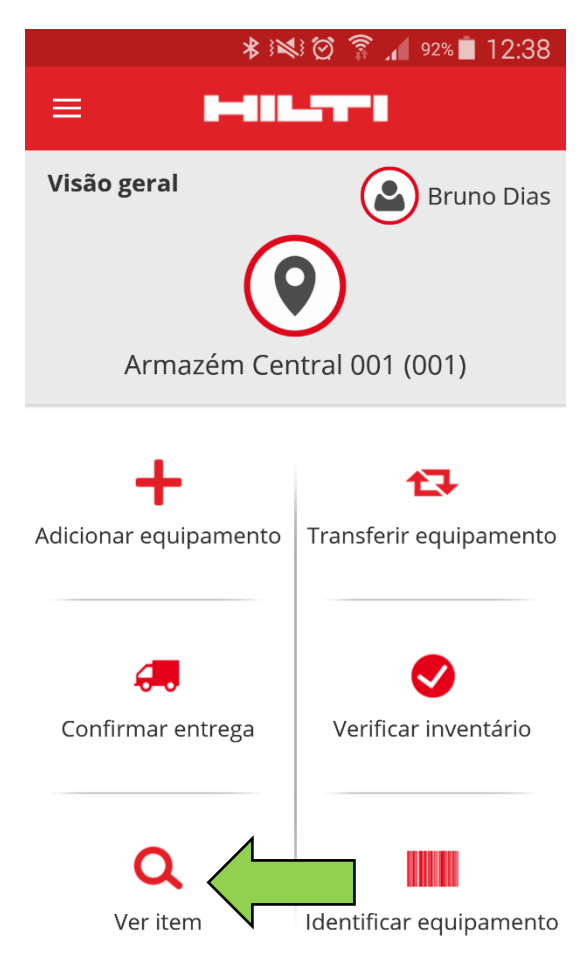

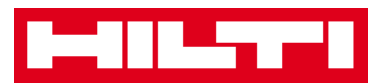

- Aqui tem três opções para continuar: (a) utilizando o leitor de código de barras integrado, (b) utilizando a função de pesquisa ou (c) percorrendo a lista de equipamentos nos separadores de artigos correspondentes
  - (a) Visualizar o artigo utilizando o leitor de código de barras integrado
    - 1) Clique no **ícone do código de barras**.

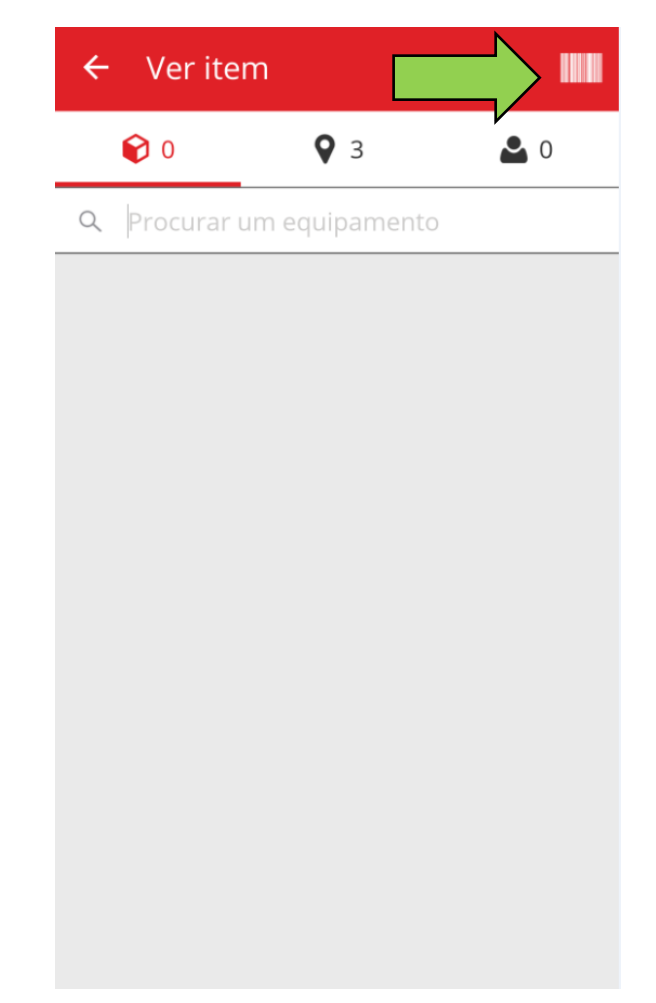

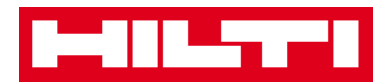

 Capte o código de barras do artigo correspondente com a câmara do seu dispositivo móvel; assim que o código de barras estiver focado, este é lido e é exibida a lista de artigos.

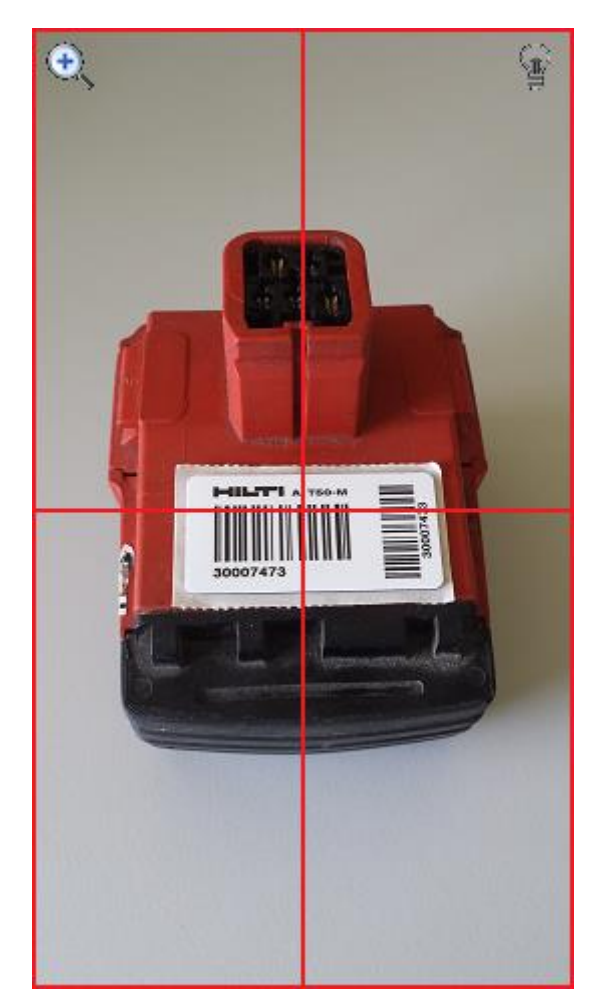

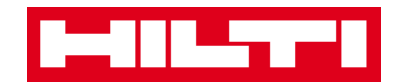

3) Clique no artigo para ver os respetivos detalhes.

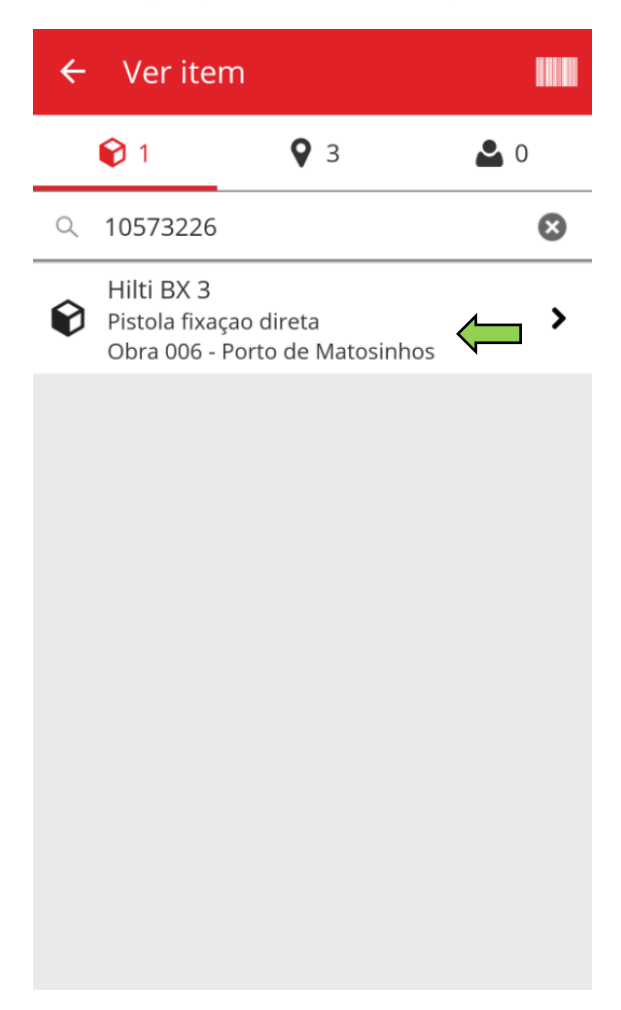

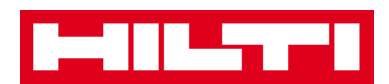

4) Visualize as **informações do equipamento** no ecrã Detalhes do equipamento.

| ← Detalhes do            | equipamento                       |  |
|--------------------------|-----------------------------------|--|
| 😧 Hilti BX 3             |                                   |  |
| Pistola fixaçao direta   |                                   |  |
| Grupo de<br>equipamentos | Equipamentos Hilti                |  |
| Estado do<br>equipamento | Operacional                       |  |
| Código de barras         | 10573226                          |  |
| Código alternativo       | -                                 |  |
| Número de série          | -                                 |  |
| Categoria                | Equipamento único                 |  |
| Condição do equip.       | Em trânsito                       |  |
| <b>Q</b> Armazenamento   |                                   |  |
| Localização atual        | Obra 006 - Porto de<br>Matosinhos |  |
| Localização              | Armazém Central                   |  |

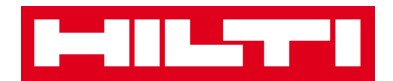

- (b) Visualizar o artigo utilizando a função de pesquisa
  - 1) Preencha **quaisquer informações do equipamento** a visualizar no campo de texto, por ex. abreviatura do equipamento, código de barras ou código alternativo.

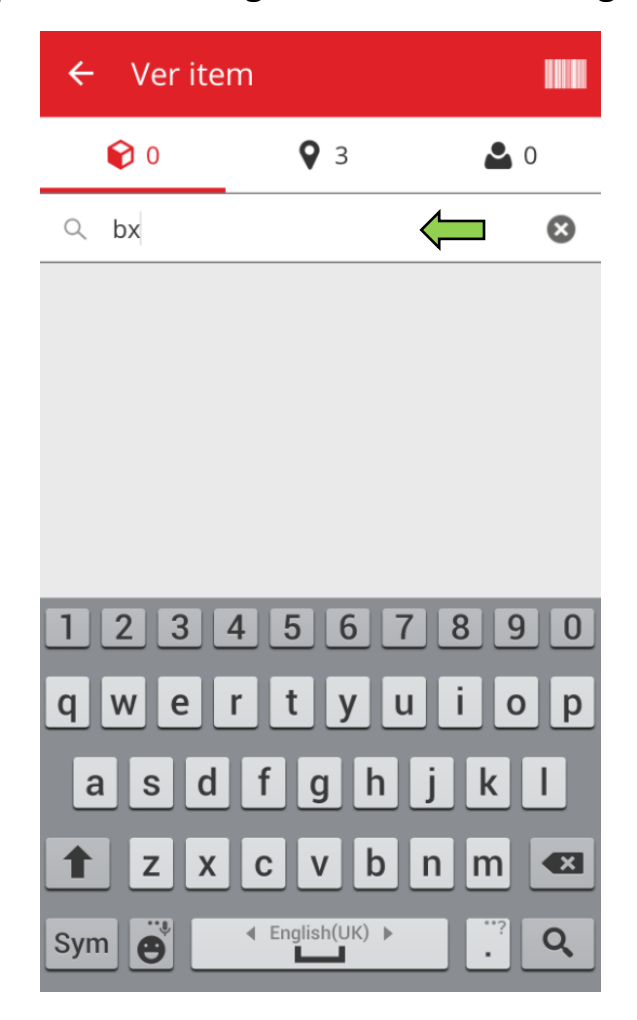

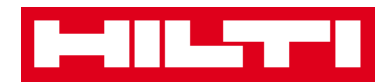

2) Clique no **ícone da lupa** no teclado do seu dispositivo móvel para confirmar a introdução.

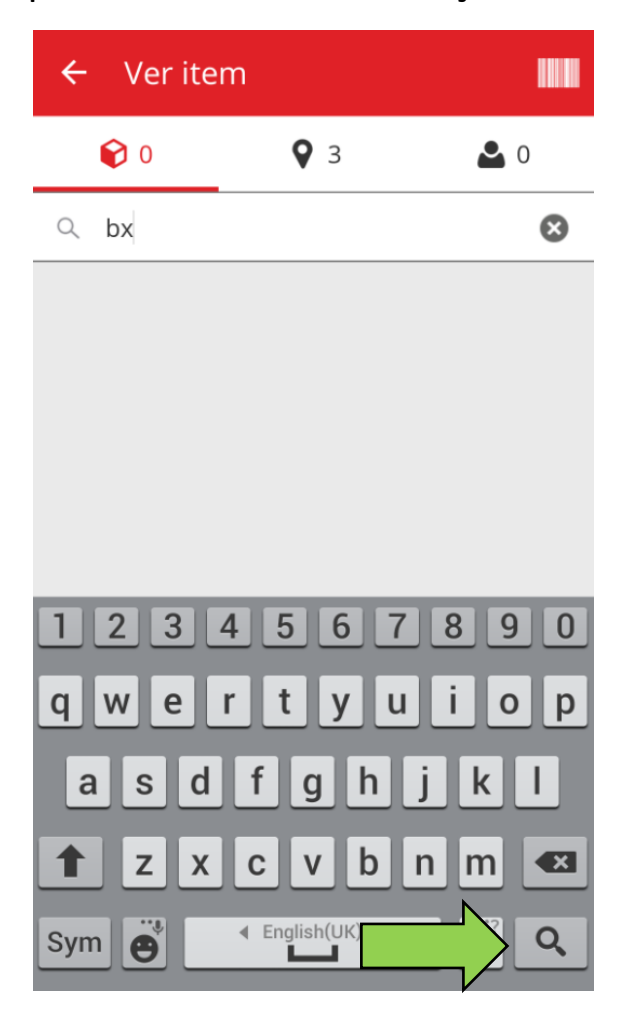

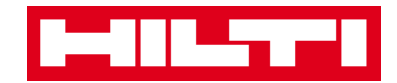

3) Clique no artigo para ver os respetivos detalhes.

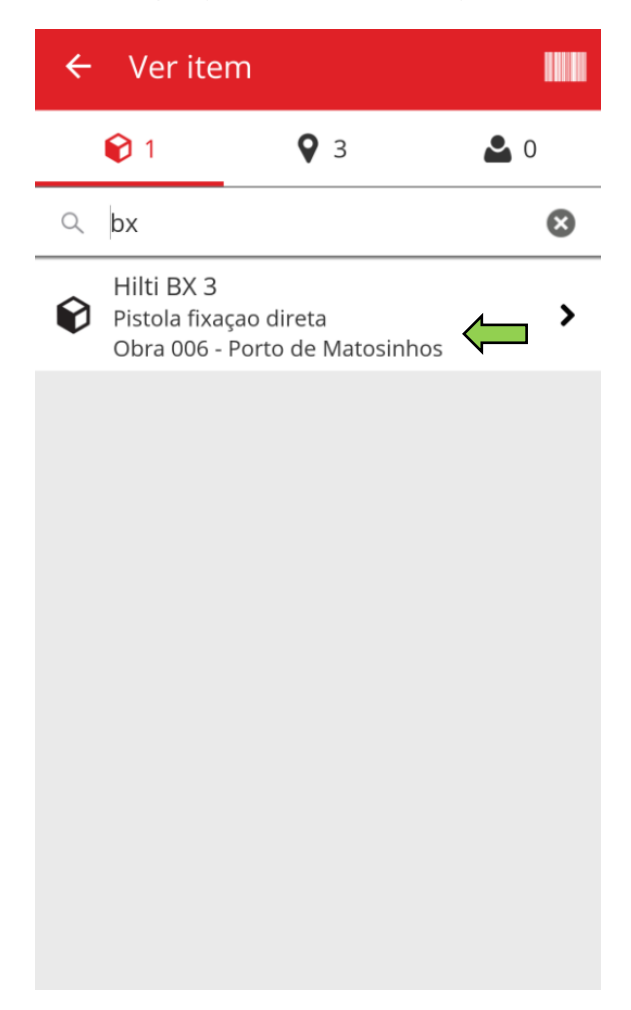

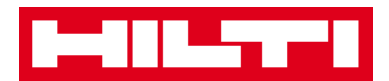

4) Visualize as **informações do equipamento** no ecrã Detalhes do equipamento.

| ← Detalhes do            | equipamento        |  |
|--------------------------|--------------------|--|
| 🖾 Imagens                |                    |  |
|                          |                    |  |
| 😧 Hilti BX 3             |                    |  |
| Pistola fixaçao dir      | eta                |  |
| Grupo de<br>equipamentos | Equipamentos Hilti |  |
| Estado do<br>equipamento | Operacional        |  |
| Código de barras         | 10573226           |  |
| Código alternativo       | -                  |  |
| Número de série          | -                  |  |
| Categoria                | Equipamento único  |  |
| Condição do equip.       | Em trânsito        |  |

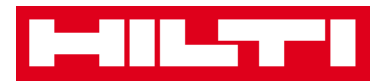

- (c) Visualizar o artigo utilizando o leitor de código de barras integrado
  - 1) Vá para o **separador Localizações** para ver todos os artigos atribuídos à localização predefinida.

Nota: é possível mudar de localização nas Definições; para ver todos os artigos pelos quais é responsável enquanto utilizador, consulte o separador Pessoas.

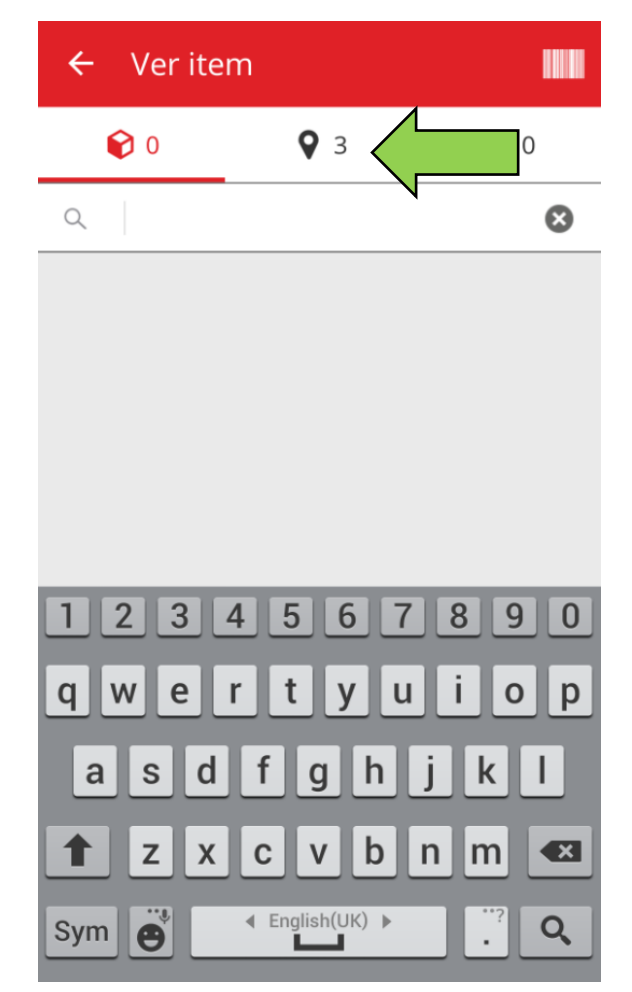

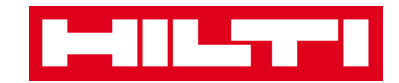

2) Clique no artigo para ver os respetivos detalhes.

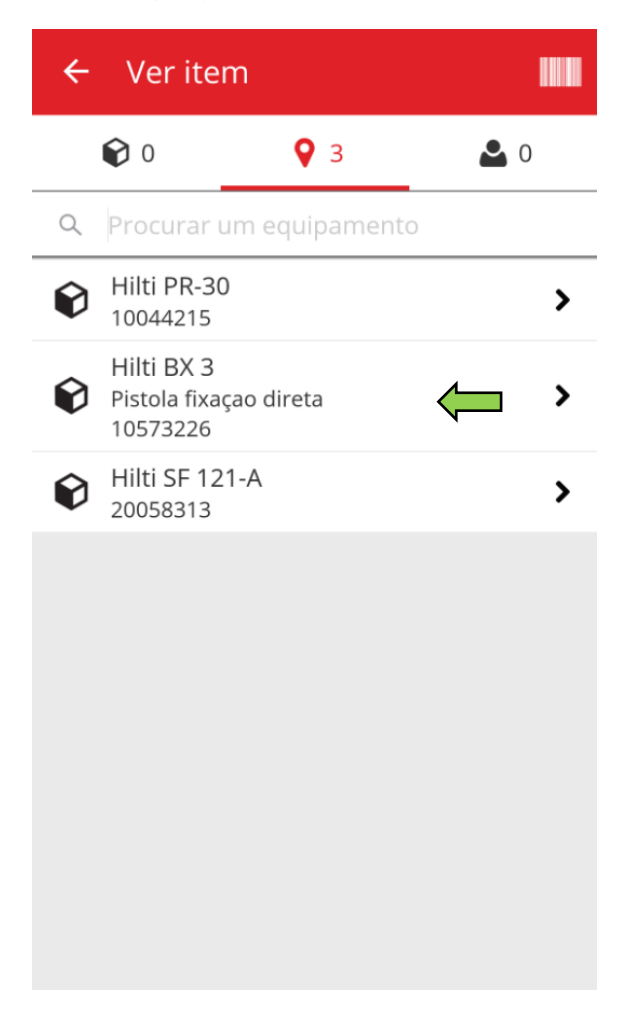

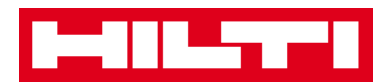

 Visualize as informações do equipamento no ecrã Detalhes do equipamento.

| ← Detalhes do equipamento |                    |  |
|---------------------------|--------------------|--|
| 🛌 Imagens                 |                    |  |
|                           |                    |  |
| 😧 Hilti BX 3              |                    |  |
| Pistola fixaçao direta    |                    |  |
| Grupo de<br>equipamentos  | Equipamentos Hilti |  |
| Estado do<br>equipamento  | Operacional        |  |
| Código de barras          | 10573226           |  |
| Código alternativo        | -                  |  |
| Número de série           | -                  |  |
| Categoria                 | Equipamento único  |  |
| Condição do equip.        | Em trânsito        |  |

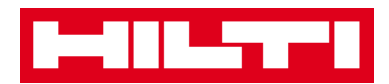

## Como identificar um artigo?

1. Clique em Identificar equipamento no ecrã inicial.

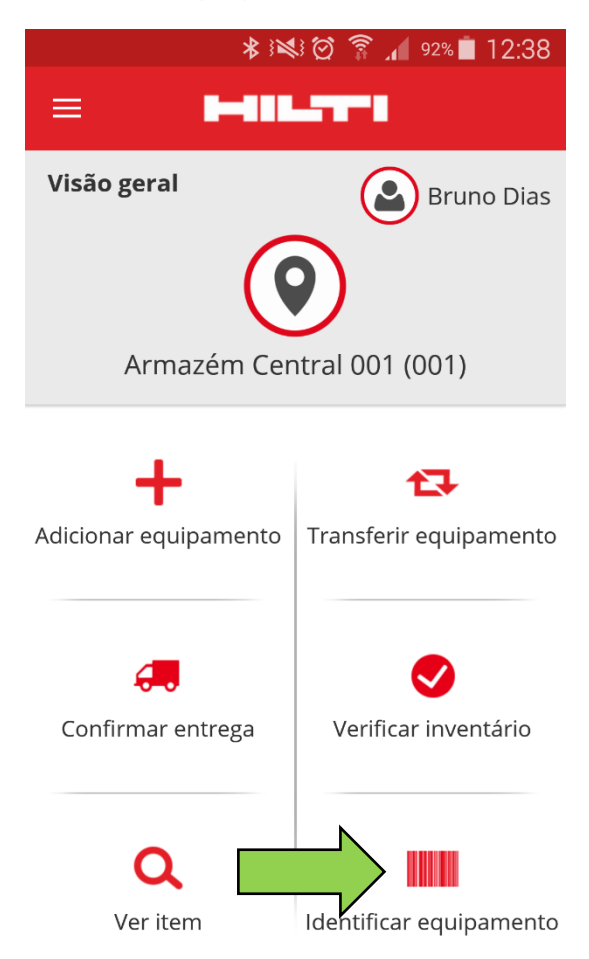

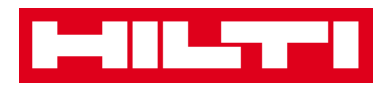

 Capte o código de barras do artigo correspondente com a câmara do seu dispositivo móvel; assim que o código de barras estiver focado, é exibido o ecrã Detalhes do equipamento, com informações sobre o equipamento.

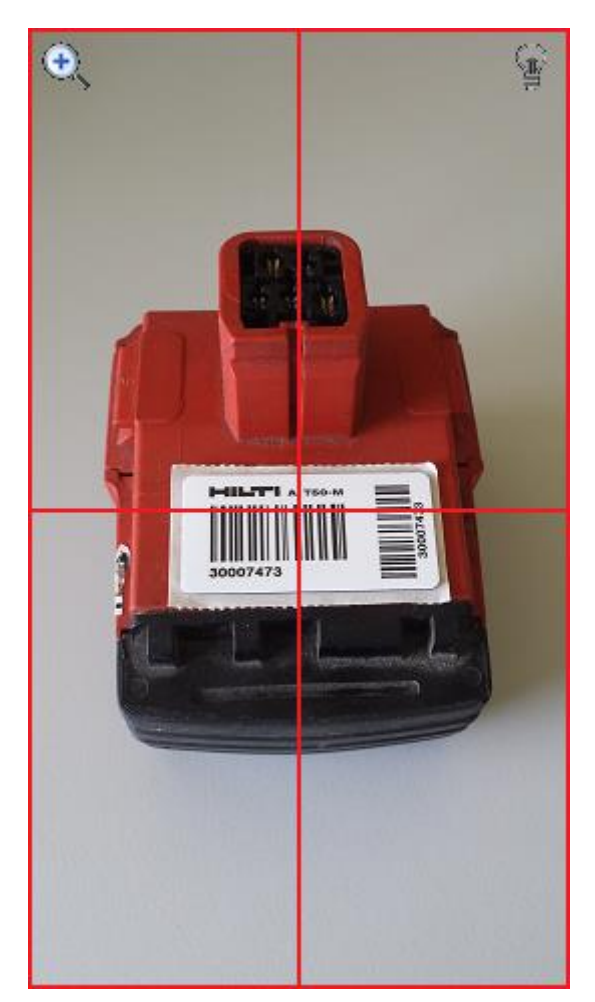

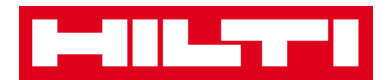

3. Consulte as **informações do equipamento** no ecrã Detalhes do equipamento.

| ← Detalhes do            | equipamento        |
|--------------------------|--------------------|
| Imagens                  |                    |
| 😧 Hilti BX 3             |                    |
| Pistola fixaçao dire     | eta                |
| Grupo de<br>equipamentos | Equipamentos Hilti |
| Estado do<br>equipamento | Operacional        |
| Código de barras         | 10573226           |
| Código alternativo       | -                  |
| Número de série          | -                  |
| Categoria                | Equipamento único  |
| Condição do equip.       | Em trânsito        |
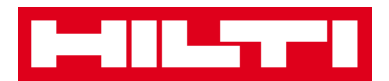

# Como editar as definições?

1. Clique no **ícone Menu** no ecrã inicial para ver a navegação.

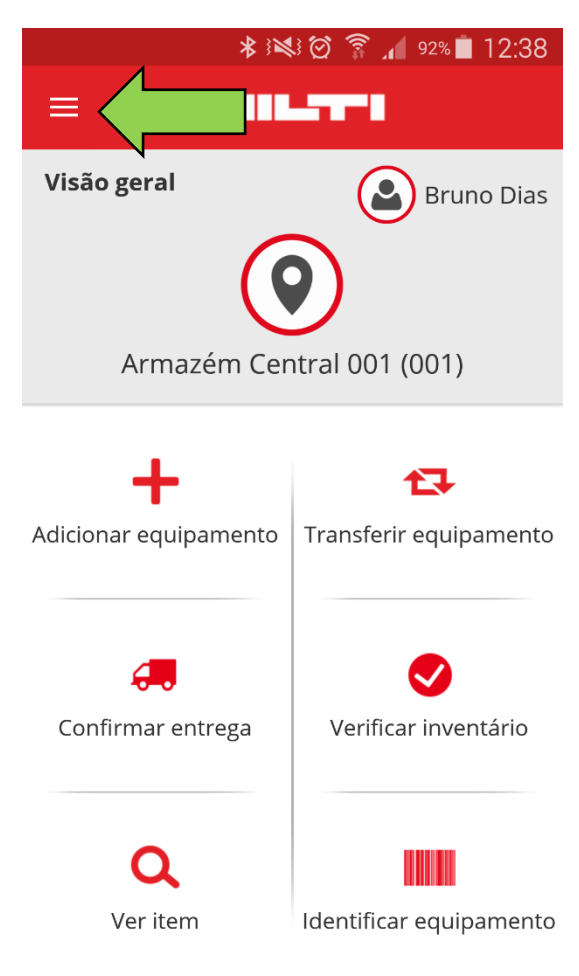

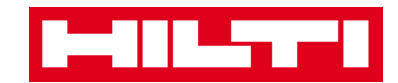

2. Clique em **Definições** para visualizar as definições.

| 8  | Matosinhos              | ast    |
|----|-------------------------|--------|
| •  | Bruno Castanheira       |        |
| ñ  | Página Inicial          |        |
| +  | Adicionar equipamento   | s      |
| Ð  | Transferir equipamento  |        |
| 6. | Confirmar entrega       | amento |
| ۲  | Verificar inventário    |        |
| ۹  | Ver item                |        |
|    | Identificar equipamento | tário  |
| \$ | Definições              |        |
| Ð  | Dados não sincronizados |        |
| €  | Sair                    | amento |

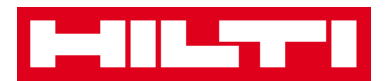

3. Altere a **Localização atual ou o Idioma** clicando no respetivo campo e selecionando a localização ou o idioma pretendidos.

Nota: para aceder às definições avançadas, consulte a aplicação web ON!Track.

| 🛱 Definições                                    |                     |
|-------------------------------------------------|---------------------|
| Localização atual                               |                     |
| Obra 006 - Porto de Mato                        | sinhos 蒓            |
| Idioma                                          |                     |
| Portuguese                                      |                     |
| 🚯 Informação da Aplica                          | ção                 |
| <b>()</b> Informação da Aplica                  | ção                 |
| Informação da Aplica Ajuda                      | ção                 |
| Informação da Aplica Ajuda Privacidade          | ção<br>><br>>       |
| Informação da Aplica Ajuda Privacidade Licenças | ıção<br>><br>><br>> |

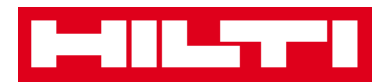

4. Clique no **botão da marca de verificação a vermelho** para concluir a edição das definições.

| ← Definições                   |          |
|--------------------------------|----------|
| 🛱 Definições                   |          |
| Localização atual              |          |
| Obra 006 - Porto de Matosinhos | Q        |
| Idioma                         |          |
| Portuguese                     | Q        |
| Ajuda                          | >        |
| Ajuda                          | >        |
| Privacidade                    | >        |
| Licenças                       | >        |
| Versão da Aplicação            | 2.2.1    |
|                                | <b>~</b> |

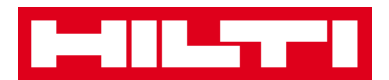

### Como verificar a existência de dados não

# sincronizados?

Nota: caso a ligação à Internet falhe durante a sincronização de dados entre a aplicação móvel e os servidores ON!Track, poderão existir dados não sincronizados – isso significa que os dados da aplicação móvel não são coerentes com os dados da aplicação web ON!Track; este problema fica normalmente resolvido assim que o dispositivo móvel voltar a ficar online.

1. Clique no **ícone Menu** no ecrã inicial para ver a navegação.

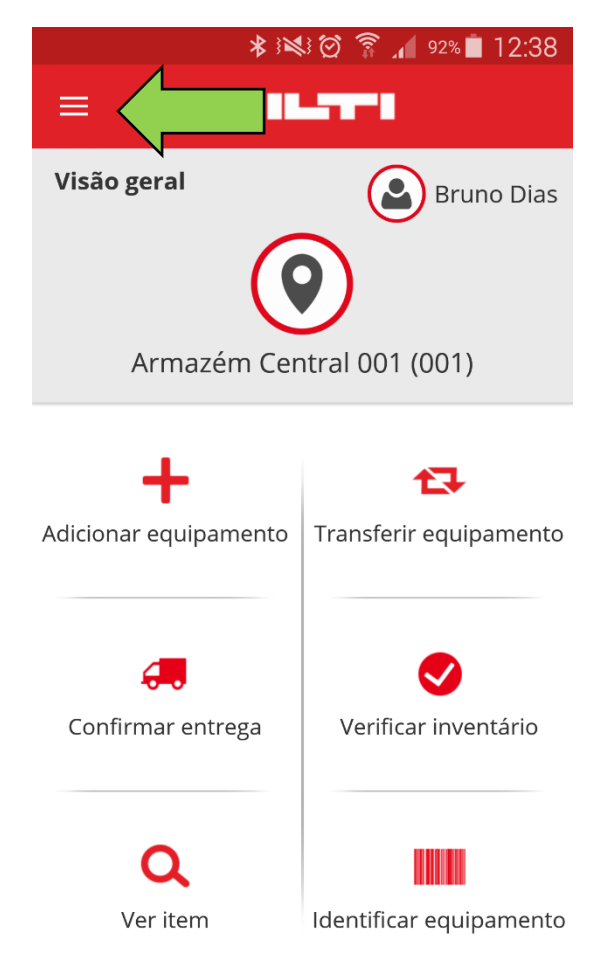

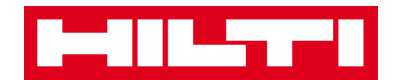

2. Clique em Dados não sincronizados.

| 0  | Matosinhos              | ast    |
|----|-------------------------|--------|
| •  | Bruno Castanheira       |        |
| ñ  | Página Inicial          |        |
| +  | Adicionar equipamento   | s      |
| 17 | Transferir equipamento  |        |
| 6. | Confirmar entrega       | amento |
|    | Verificar inventário    | _      |
| ۹  | Ver item                |        |
|    | Identificar equipamento | tário  |
| \$ | Definições              |        |
| h  | Dados não sincronizados |        |
| €  | Sair                    | amento |

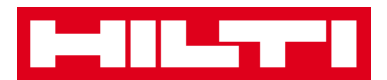

### Como terminar sessão no ON!Track?

1. Clique no **ícone Menu** no ecrã inicial para ver a navegação.

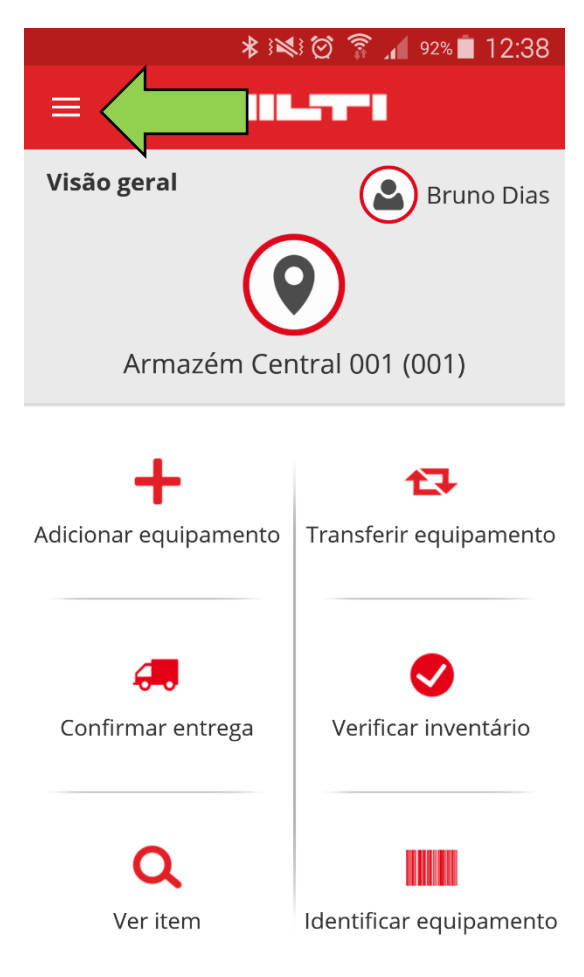

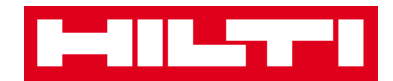

## 2. Clique em **Sair**.

| 8        | Matosinhos              | Cast   |
|----------|-------------------------|--------|
| <b>.</b> | Bruno Castanheira       |        |
| ñ        | Página Inicial          |        |
| +        | Adicionar equipamento   | s      |
| <b>₽</b> | Transferir equipamento  |        |
| 6.       | Confirmar entrega       | amento |
|          | Verificar inventário    | -      |
| Q        | Ver item                |        |
|          | Identificar equipamento | tário  |
| \$       | Definições              |        |
| Ð        | Dados não sincronizados |        |
| €        | Sair                    | amento |